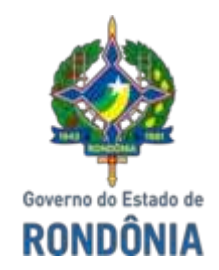

#### GOVERNO DO ESTADO DE RONDÔNIA Polícia Civil - PC

Memorando nº 42/2023/PC-DGPC

A TODAS AS UNIDADES SUBORDINADAS DIRETAMENTE À DELEGACIA GERAL DE POLÍCIA CIVIL

Assunto: Divulgação de Informação sobre o PRONASCI.

Senhores Chefes,

Segue autos contendo informação que governo do Estado de Rondônia, assim que notificado acerca da disponibilização pelo Ministério da Justiça, efetivará a adesão ao Programa Nacional de Segurança Pública com Cidadania - PRONASCI, incluindo o projeto de pagamento das bolsas no valor de R\$ 900,00 (novecentos reais) para os servidores da segurança pública cadastrados.

Nesse diapasão, os profissionais que desejarem adiantar a pré-inscrição ou atualização cadastral na plataforma SINESP, através do link <u>https://seguranca.sinesp.gov.br/sinesp-seguranca/login.jsf</u>, conforme passo a passo do Manual de Atualização Cadastral e Manual de Pré-Cadastro anexos.

#### DAR AMPLA DIVULGAÇÃO ÀS UNIDADES SUBORDINADAS.

SAMIR FOUAD ABBOUD Delegado-Geral de Polícia Civil DGPC/PC-RO

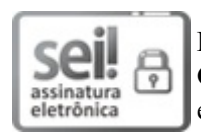

Documento assinado eletronicamente por **SAMIR FOUAD ABBOUD**, **Delegado-Geral de Polícia Civil**, em 27/03/2023, às 15:26, conforme horário oficial de Brasília, com fundamento no artigo 18 caput e seus §§ 1º e 2º, do Decreto nº 21.794, de 5 Abril de 2017.

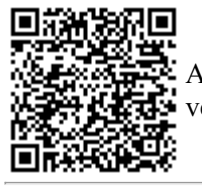

A autenticidade deste documento pode ser conferida no site <u>portal do SEI</u>, informando o código verificador **0036926005** e o código CRC **3CC967CB**.

Referência: Caso responda este Memorando, indicar expressamente o Processo nº 0037.002037/2023-50

SEI nº 0036926005

# MANUAL ATUALIZAÇÃO CADASTRAL DO SINESP

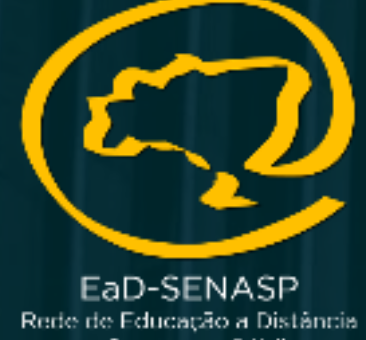

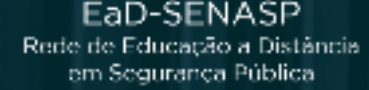

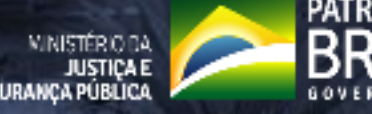

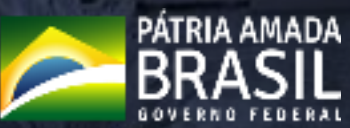

SECRETARIA NACIONAL DE SECRETARIA NACIONAL DE SECRETARIA NACIONAL DE JUSTIÇA E SEL 0037.002037/2023-507 pg. 2

# https://seguranca.sinesp.gov.br/sinesp-seguranca/login.jsf

Clique no Link acima para realizar o acesso na sua conta Sinesp

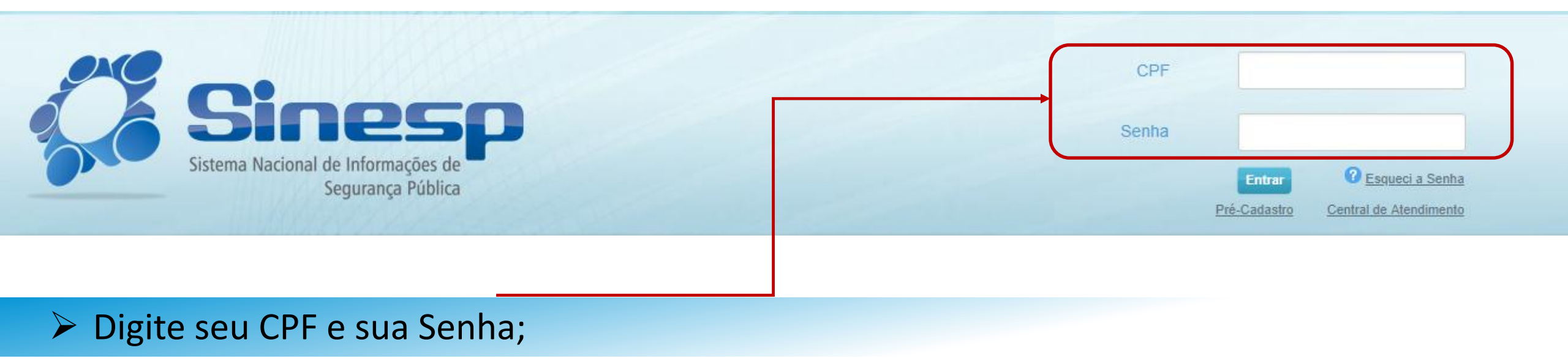

# > IMPORTANTE:

- Antes de iniciar sua atualização cadastral tenha seus documentos pessoais em mãos;
- A documentação deve ser anexada e enviada em arquivos separados conforme o tipo do documento e não em um único arquivo.

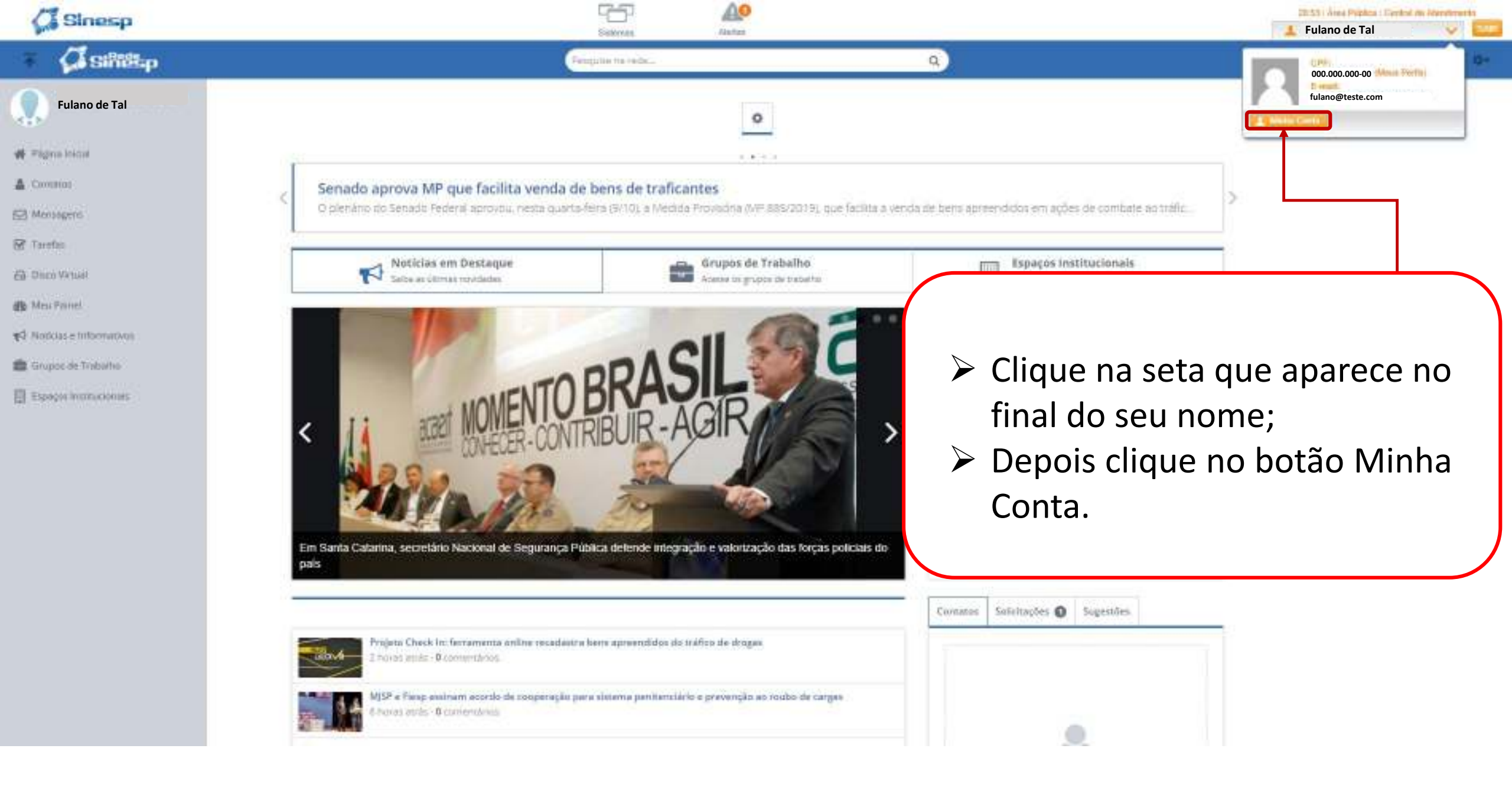

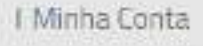

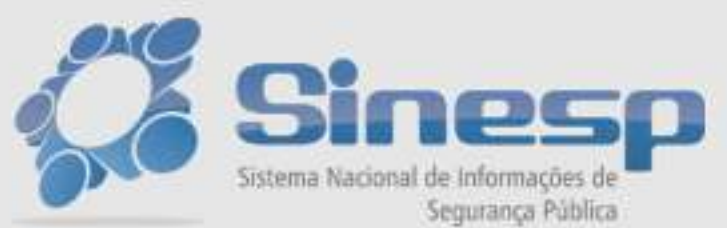

Seja berri-vindo ao Minha Conta Utilize o menu acima para acessar os seus dados.

| Segundo Fator de Autanticação                                 |  |
|---------------------------------------------------------------|--|
| Por favor, para acessar as informações, entre com a sua senha |  |
| Senha*                                                        |  |
| Enviar Cancelar                                               |  |
|                                                               |  |
|                                                               |  |
|                                                               |  |

Digite sua senha e clique em Enviar;

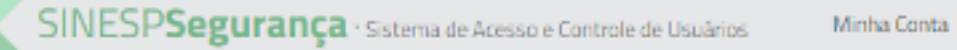

🏦 🔸 Minha Conta

I Índice

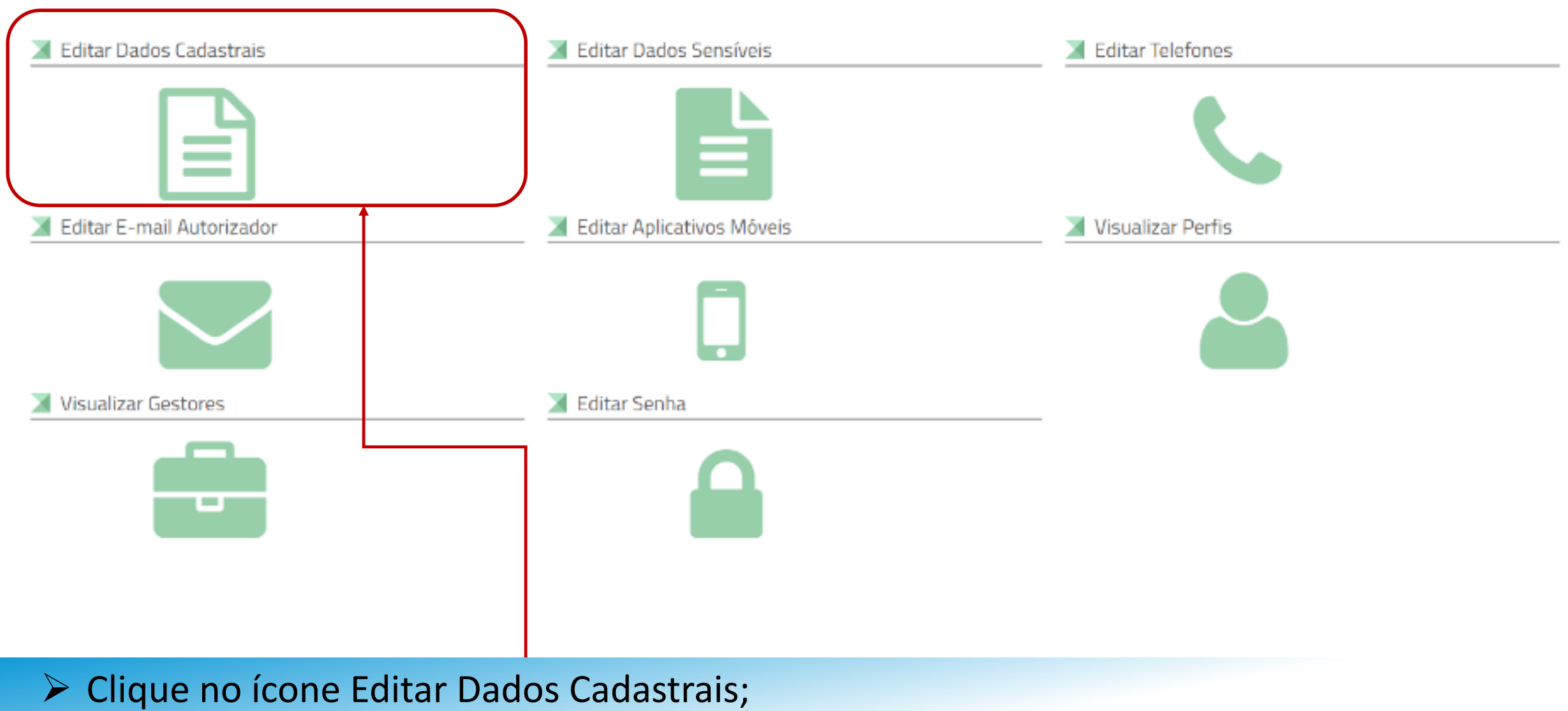

#### Situação Cadastral

#### Informações cadactrais aguardando aprovação

| F.                                         | Nome Completo (Sem abreviati | ura) 😶 |                    |   | Otorgantina fotografia 3x4 de rosto, colonida, initida, recento finencia de 5 años de emusão),<br>plano de fundo tiranco, para confeccição de documento de identificação. |  |
|--------------------------------------------|------------------------------|--------|--------------------|---|----------------------------------------------------------------------------------------------------|--|
| de Nascimento'                             | Nome Social 🔍                |        |                    |   |                                                                                                    |  |
| ω/δένετα'                                  | Cor/Rage*                    | τ.     | Estado Dell'       | 5 |                                                                                                    |  |
| ni Sanguineo"                              | Fabur 9H*                    | +      | Doador de Órgãos"  | 1 |                                                                                                    |  |
| Dados de Nacionalidade<br>o Nacionalidade' | Nacionalidade'<br>Graei      | *      | Natural dade (UF)* |   | Municipia"                                                                                                    |  |
| vlentidade Civil                           | Ôrgão de Especitção 💁        |        | ur <b>0</b> -      |   | Data de Espectição 🚱                                                                                                    |  |

🏛 🕨 Minha Conta 🕴 Login Gov.br

## Minha Conta - Gov.br

#### Login Único Gov.br

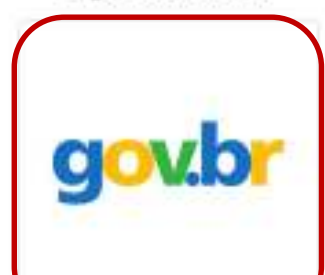

Para editar seus dados cadastrais no Sinesp é necessário autenticar no GOV.BR clicando no botão ao lado. Se ainda não possui cadastro no GOV.BR, clique aqui para criar a sua conta e depois retorne a página do Sinesp para conclusão do cadastro.

Por determinação do decreto 9.756/2019, os canais digitais do Governo Federal estão sendo unificados. E tudo começa pelo portal GOV.BR, que visa reunir, em um só lugar, serviços para o cidadão e informações sobre a atuação de todas as áreas do governo. Esse portal também é a porta de entrada das páginas institucionais da administração federal, como ministérios, agências reguladoras e outros órgãos. Atravês do cadastro centralizado, integrado ao GOV.BR, o Sinesp vem melhorando a segurança das informações, evitando riscos de fraudes, além de melhorar a interoperabilidade entre as ferramentas da Plataforma Sinesp.

" Tudo integrado por mais eficiência e simplicidade para o cidadão."

"Inserir ou facilitar, o funcionário autorizado, a inserção de dados falsos, alterar ou excluir indevidamente dados corretos nos sistemas informatizados ou bancos de dados da Administração Pública com o fim de obter vantagem indevida para si ou para outrem ou para causar dano: Pena – reclusão, de 2 (dois) a 12 (doze) anos, e multa." (Art. 313-A da Lei n.º 9.983, de 14 de julho de 2000, que altera o Código Penal Brasileiro).

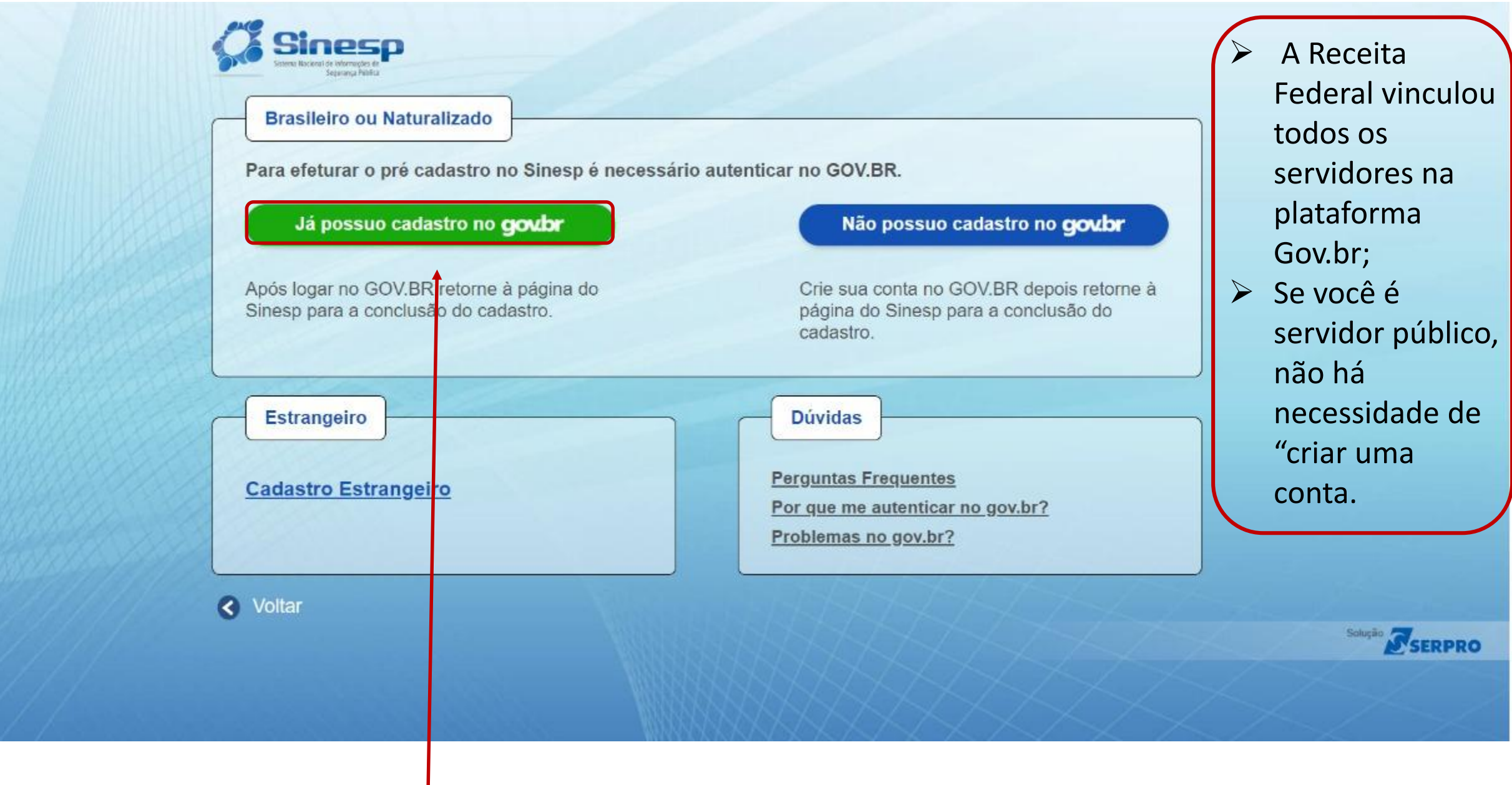

Clique na opção acima;

govbr ACESSO À INFORMAÇÃO LEGISLAÇÃO ÓRGÃOS DO GOVERNO PARTICIPE gov.br O Alto Contraste 19 VLibras Acesse sua conta com Número do CPF Caso não lembre se possul uma conta dígite o número do seu CPF mesmo assim para verificar. 121458-00-01 CPF Digite seu CPF Uma conta gov.br garante a identificação de cada cidadão que acessa os serviços digitais do governo. Avançar Crie sua conta gov.br Banco do Brasil 5 Certificado digital Certificado digital em nuvem **D**uvidas Frequentes

> Digite seu CPF e clique em Avançar ou acesse utilizando sua conta do Banco do Brasil;

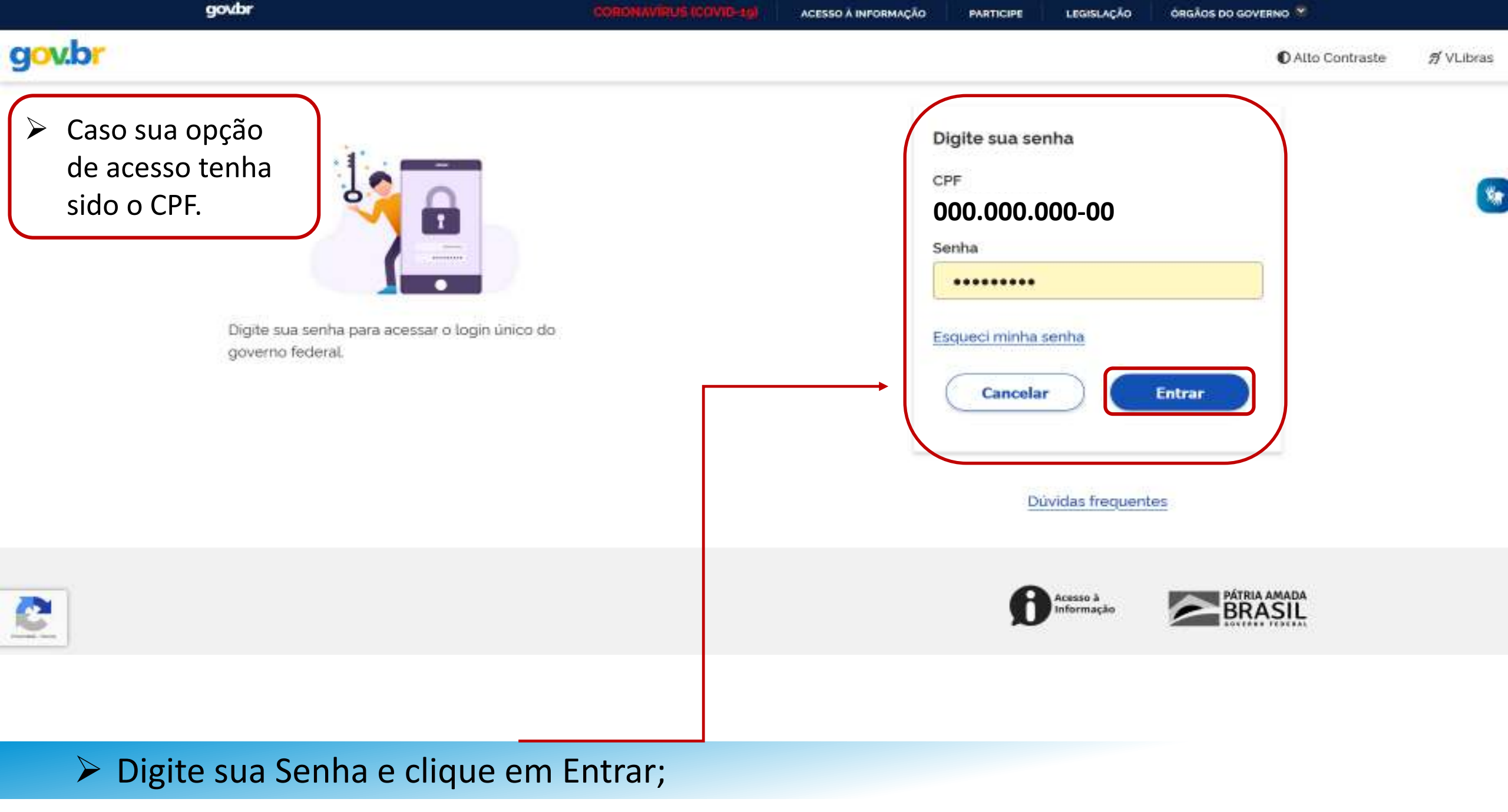

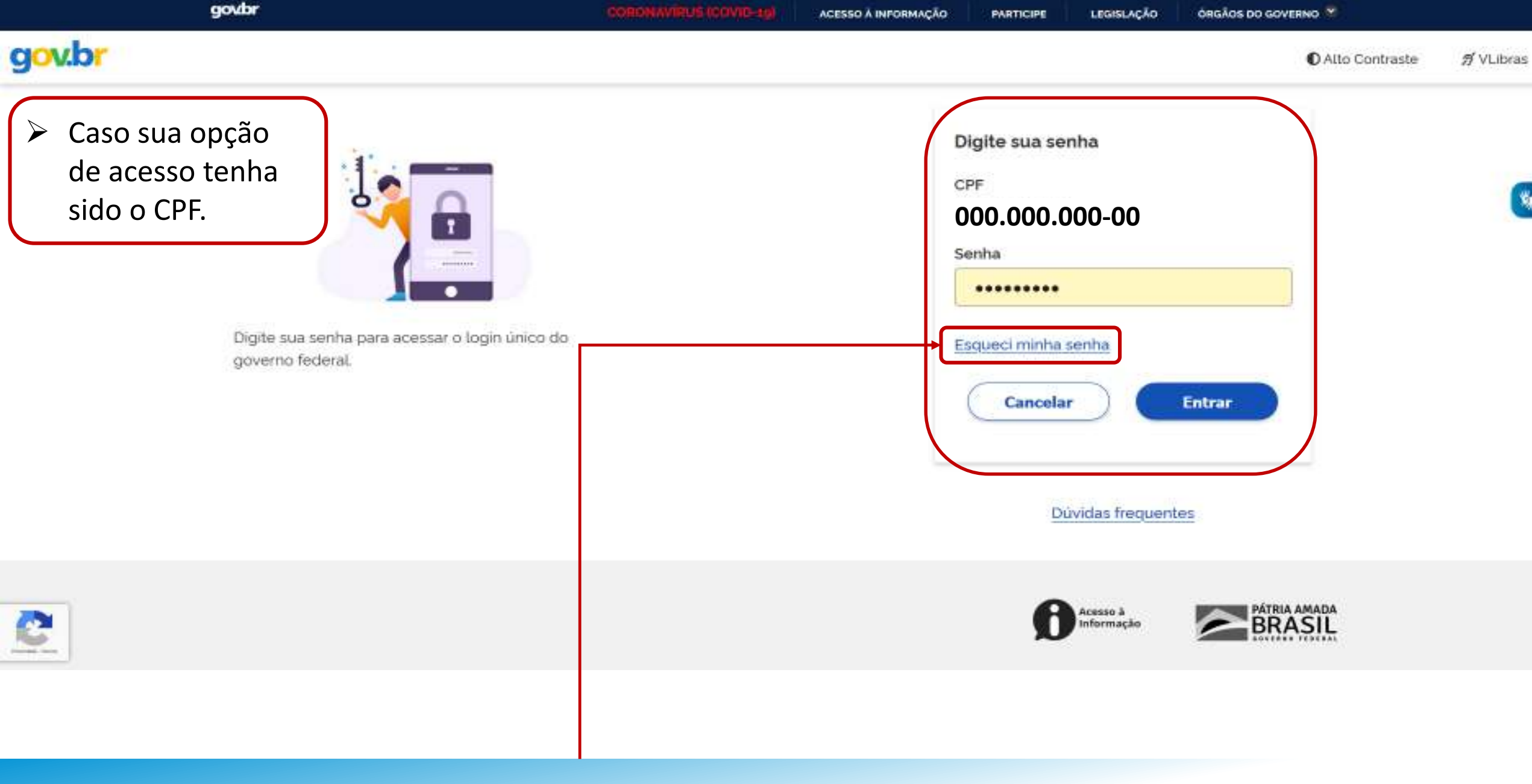

# Caso não lembre da senha, clique em ESQUECI MINHA SENHA;

Manual de Atualização Cadastral (0036838263) SEI 0037.002037/2023-50 / pg. 13

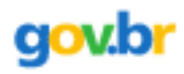

#### ☆ > Recuperação de Conta

#### Recuperação de conta

Selecione uma das opções abaixo para gerar uma nova senha para sua conta gov.br.

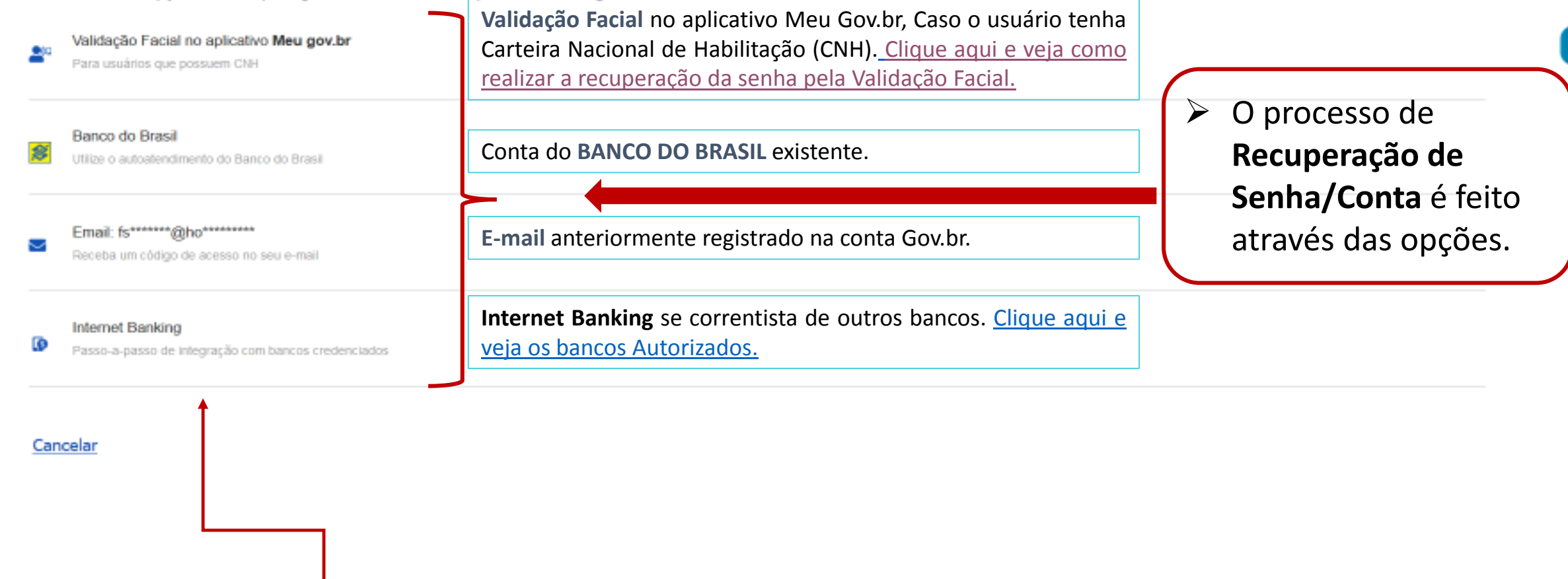

# Escolha uma das opções para Recuperar Senha;

Manual de Atualização Cadastral (0036838263) SEI 0037.002037/2023-50 / pg. 14

# Bancos Autorizados:

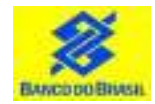

Banco do Brasil: Acesse <u>bb.com.br</u> > Serviços > Previdência social > Senha meu INSS > NAI

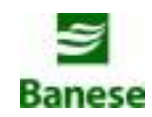

**Banese:** Acesse <u>banese.com.br</u> > Internet Banking Banese > Serviços > Gerar Senha Meu INSS – NAI

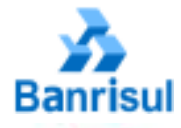

**Banrisul:** Acesse <u>banrisul.com.br</u> > Menu Serviços > Criar Código INSS

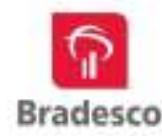

**Bradesco:** Acesse <u>bradesco.com.br</u> > Outros Serviços > Documentos > INSS – Cadastrar Código Inicial de Acesso ao Portal Meu INSS (NAI)

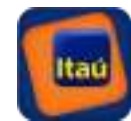

Itaú: Acesse <u>itau.com.br</u> > Previdência > INSS > Cadastrar senha inicial de acesso ao Portal Meu INSS

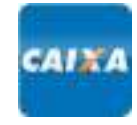

**Caixa Econômica Federal:** Acesse <u>caixa.gov.br</u>/Paginas > Serviço ao Cidadão > INSS > Gerar Código para Serviço INSS

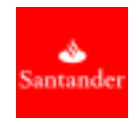

**Santander:** Acesse <u>santander.com.br</u> > Outros Produtos > Demais Serviços > NAI – Núcleo de Autenticação Interbancária

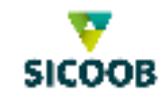

Sicoob: Acesse <u>sicoob.com.br</u> > Outras opções > Previdência Social > Senha Meu INSS > NAI

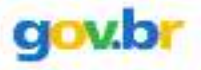

#### 🌴 > Recuperar conta com Validação Facial

| Recuperar Conta com Validação Facial |                  |         |                 |
|--------------------------------------|------------------|---------|-----------------|
|                                      | Biometria Facial | QR Code | Cadastrar Senha |

A redefinição de senha da sua conta gov.br pode ser realizada por meio de validação facial, desde que você possua Carteira Nacional de Habilitação e o aplicativo Meu gov.br instalado em seu dispositivo móvel.

Se você já possui o aplicativo, abra-o e clique no botão Gerar QR Code abaixo.

| Não sou um robó | Você pode baixar o aplicativo Meu gov.br gratuitamente nas lojas de aplicativos:<br>Coogle Play Coogle Play |
|-----------------|----------------------------------------------------------------------------------------------------|
| Voltar          | Gerar QRCode                                                                                                |
|                 |                                                                                                    |

# Realize o Download do Aplicativo no seu Celular;

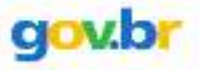

#### Recuperar conta com Validação Facial

| Recuperar Conta com Validação Facial |                  |         |                 |
|--------------------------------------|------------------|---------|-----------------|
|                                      | Biometria Facial | QR Code | Cadastrar Senha |

A redefinição de senha da sua conta gov.br pode ser realizada por meio de validação facial, desde que você possua Carteira Nacional de Habilitação e o aplicativo Meu gov.br instalado em seu dispositivo móvel.

Se você já possui o aplicativo, abra-o e clique no botão Gerar QR Code abaixo.

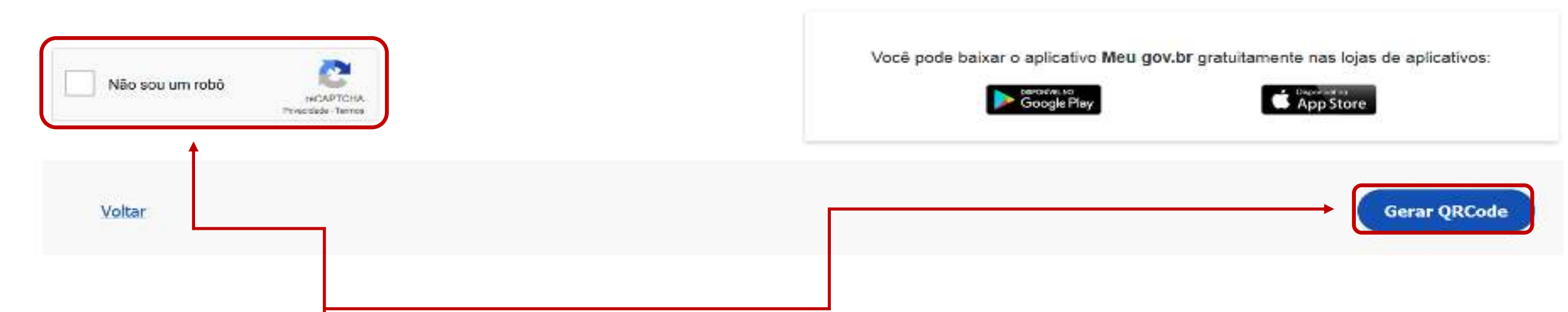

# > Após a instalação marque a opção "Não sou um robô" e clique no botão Gerar QRCode;

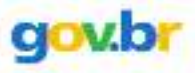

### Recuperar Conta com Validação Facial

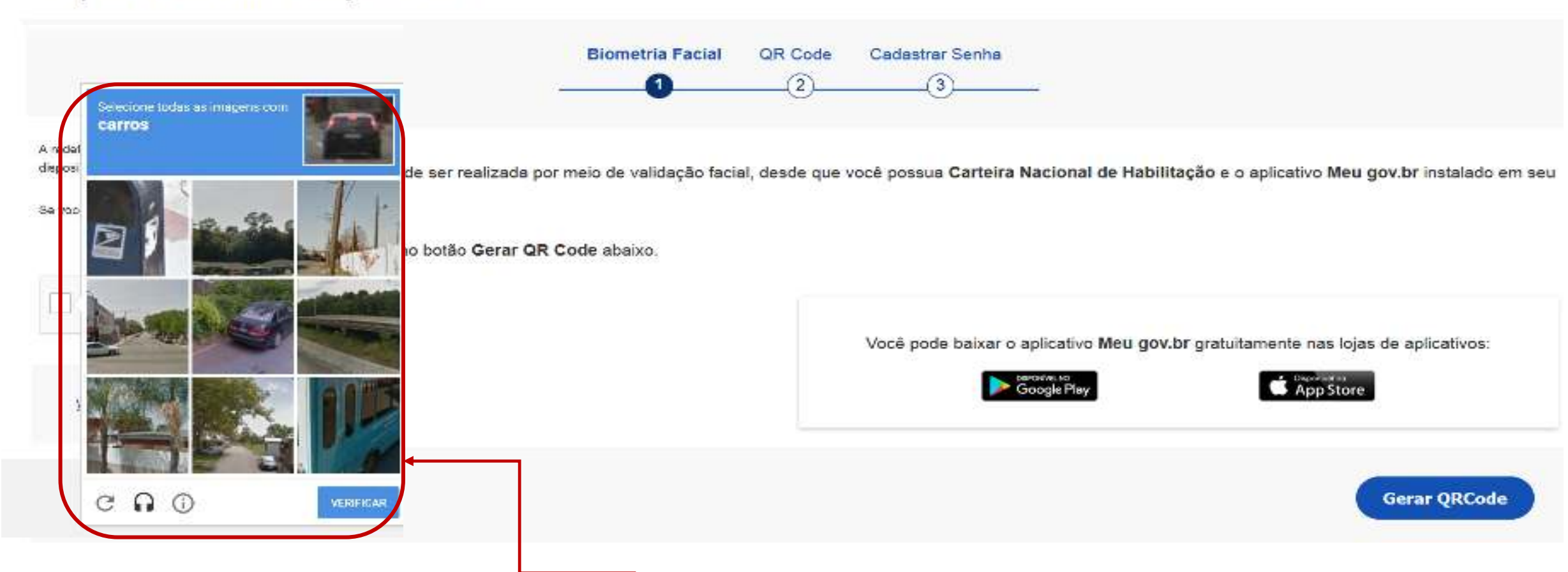

- Quando clicar no "Captcha", o sistema irá abrir a tela para que possa confirmar que não é um "robô".
- Seleciona as imagens de resposta ao questionamento clicando, em seguida, no botão "Verificar"
  Manual de Atualização Cadastral (0036838263)
  SEI 0037.002037/2023-50 / pg. 18

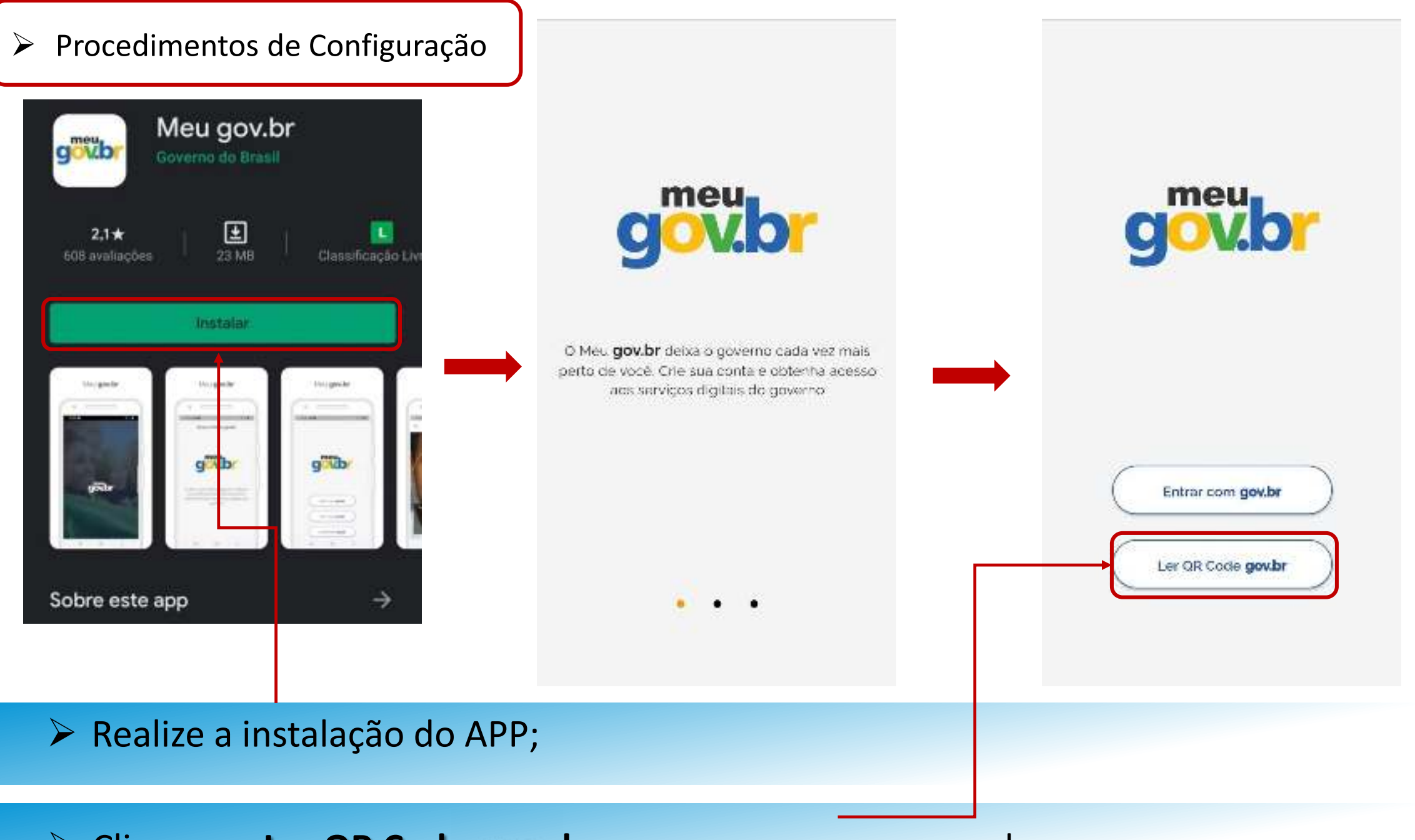

Clique em Ler QR Code gvov.br para recuperar a sua senha;

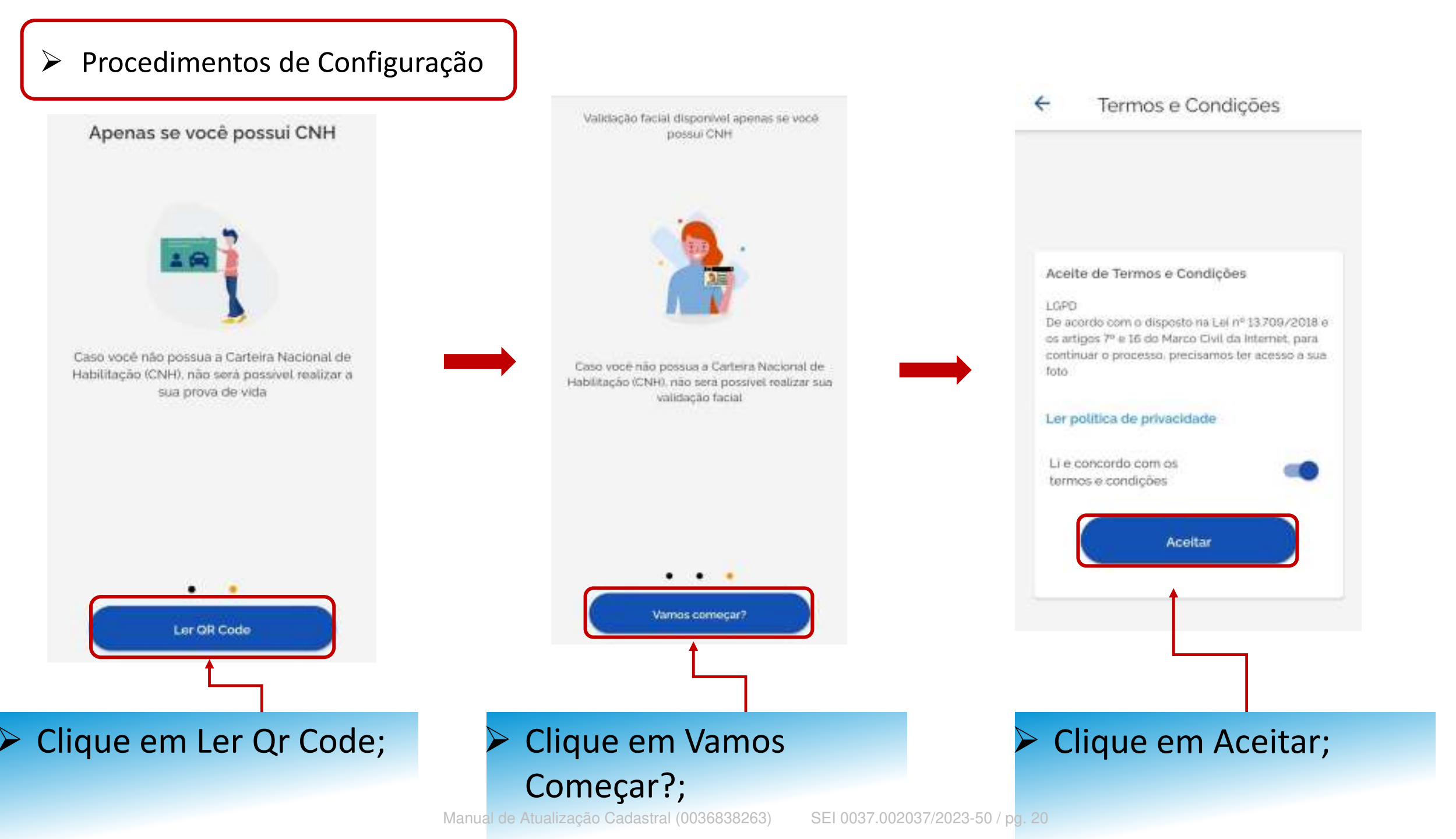

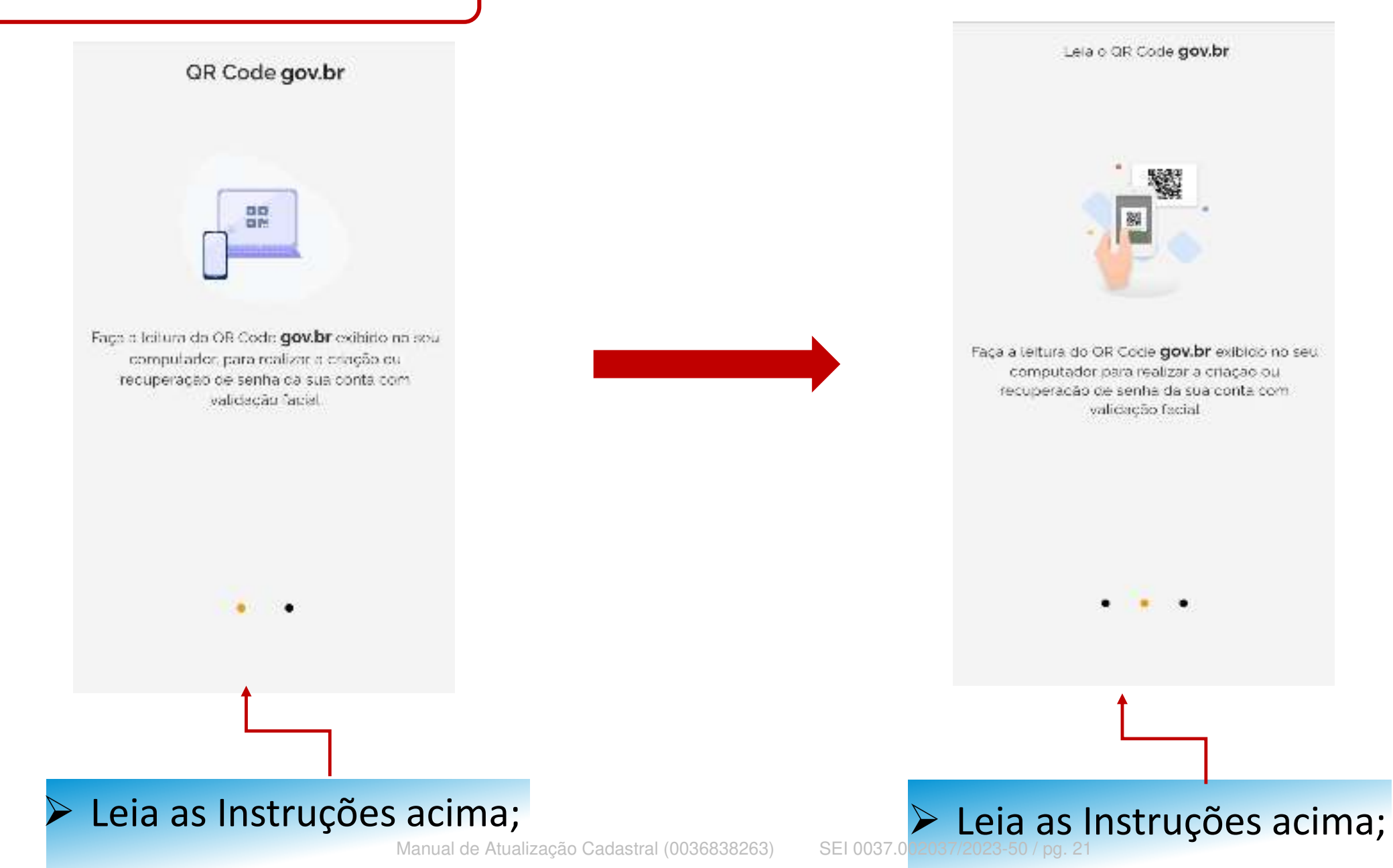

# Recuperar Conta com Validação Facial

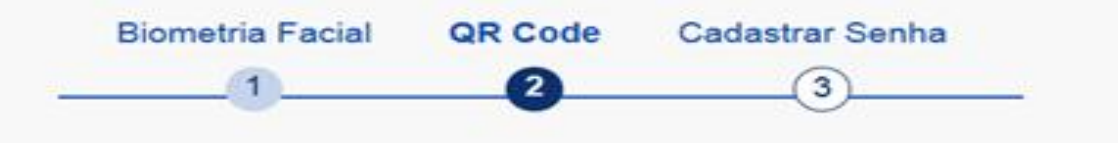

A redefinição de senha da sua conta gov.br pode ser realizada por meio de validação facial, desde que você possua Carteira Nacional ( dispositivo móvel.

Se você já possui o aplicativo, abra-o e realize a leitura do QR-Code.

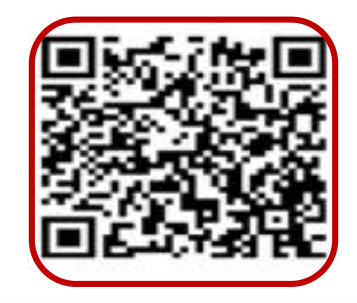

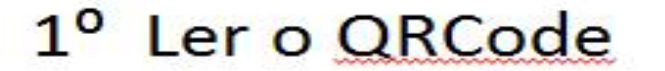

Voltar

# Faça a leitura do QRCode utilizando o aplicativo;

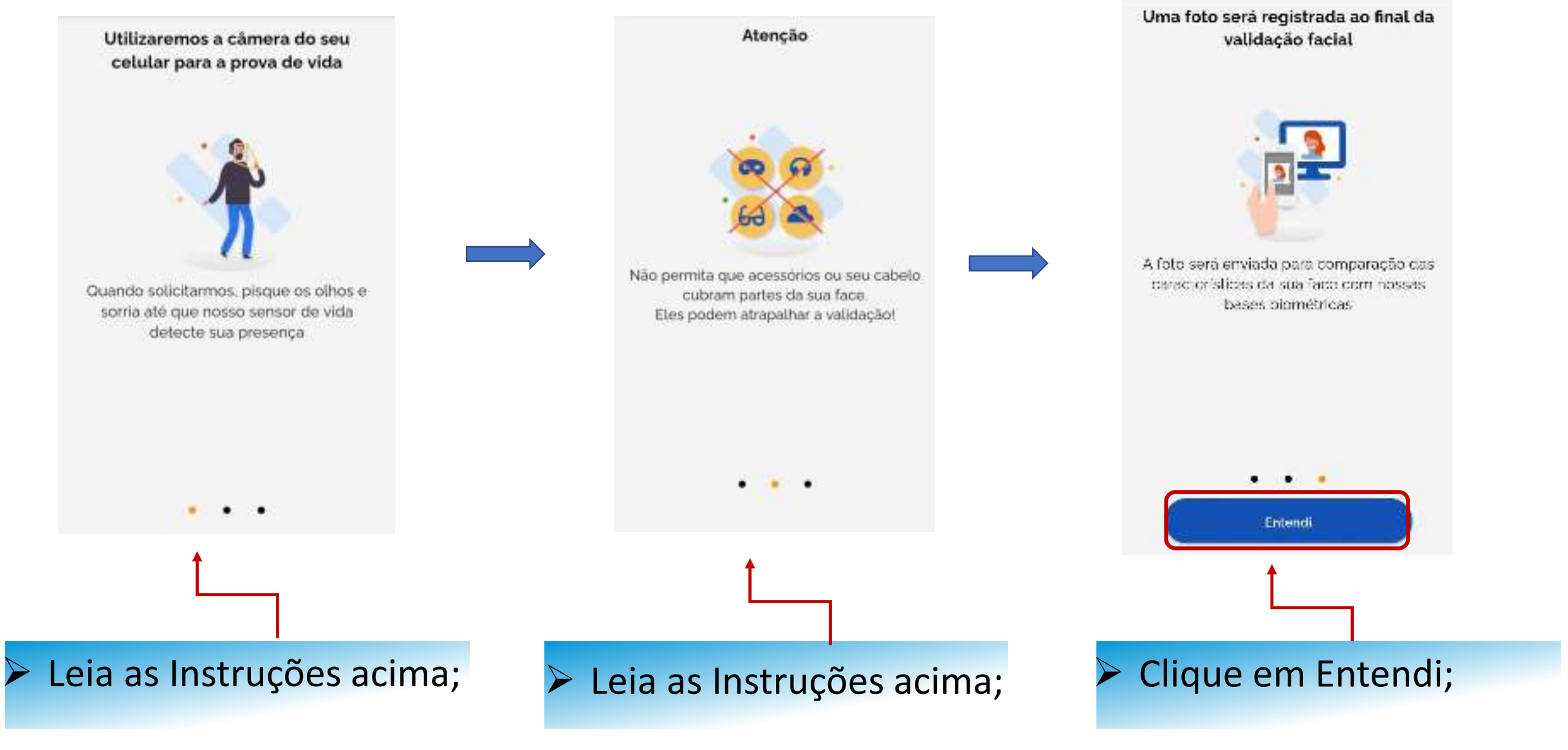

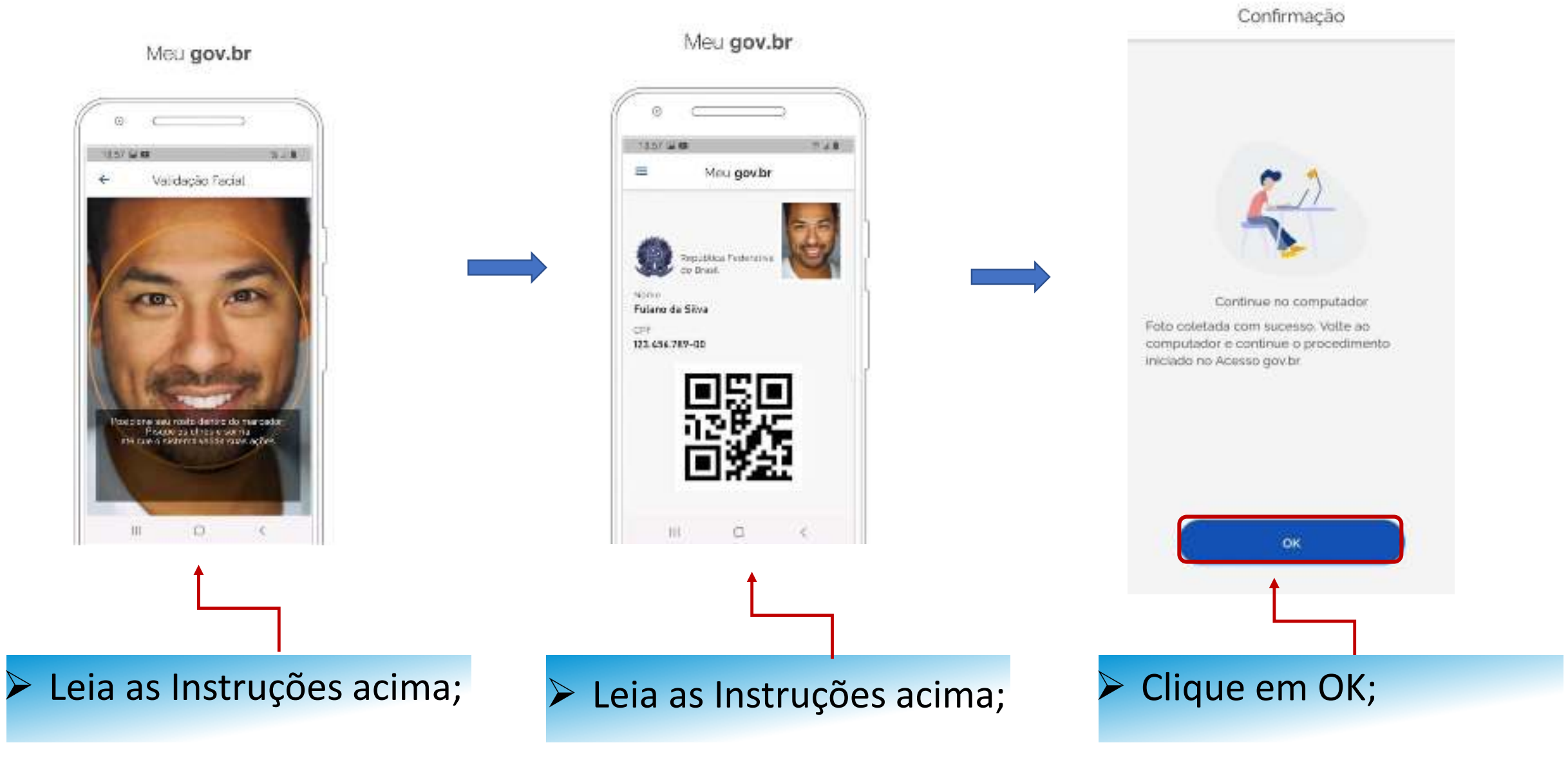

# Recuperar Conta com Validação Facial

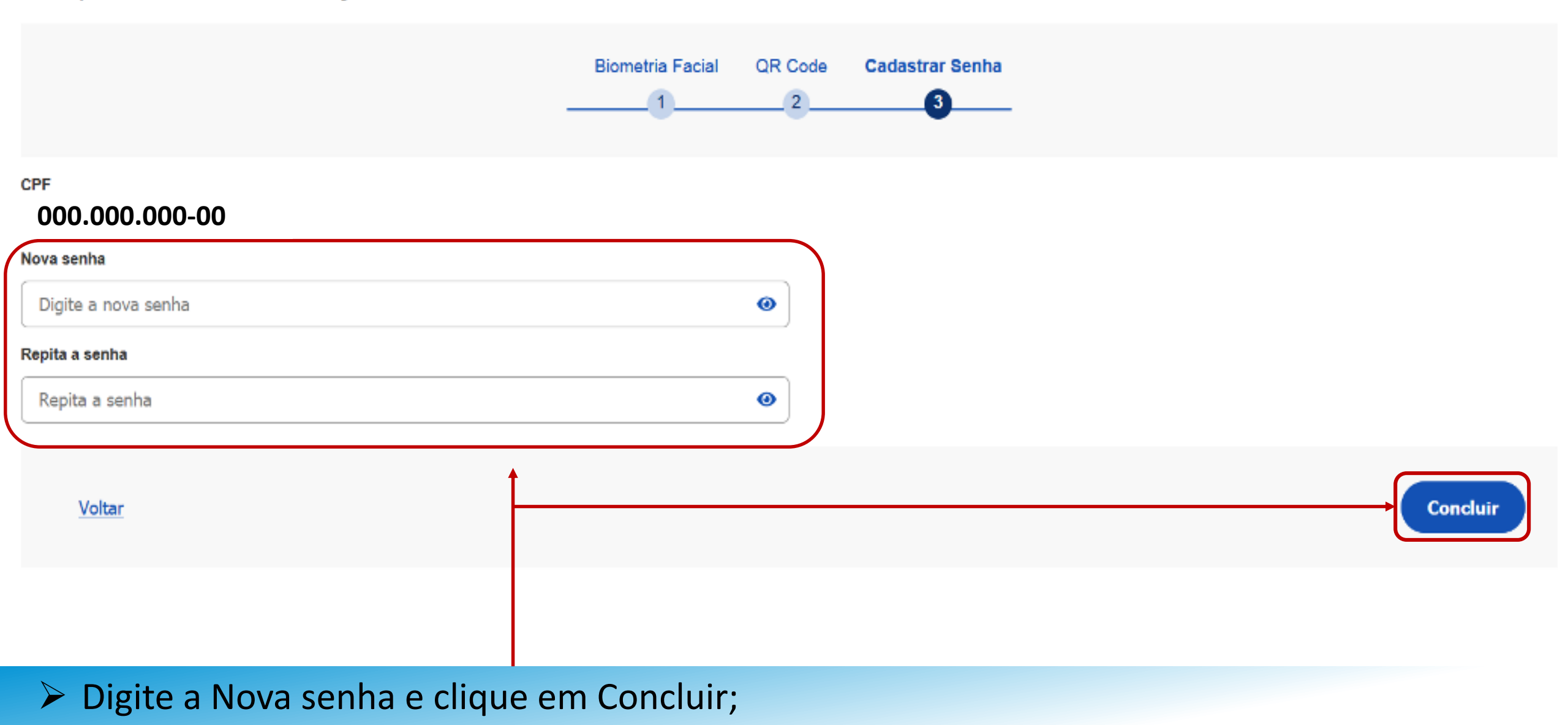

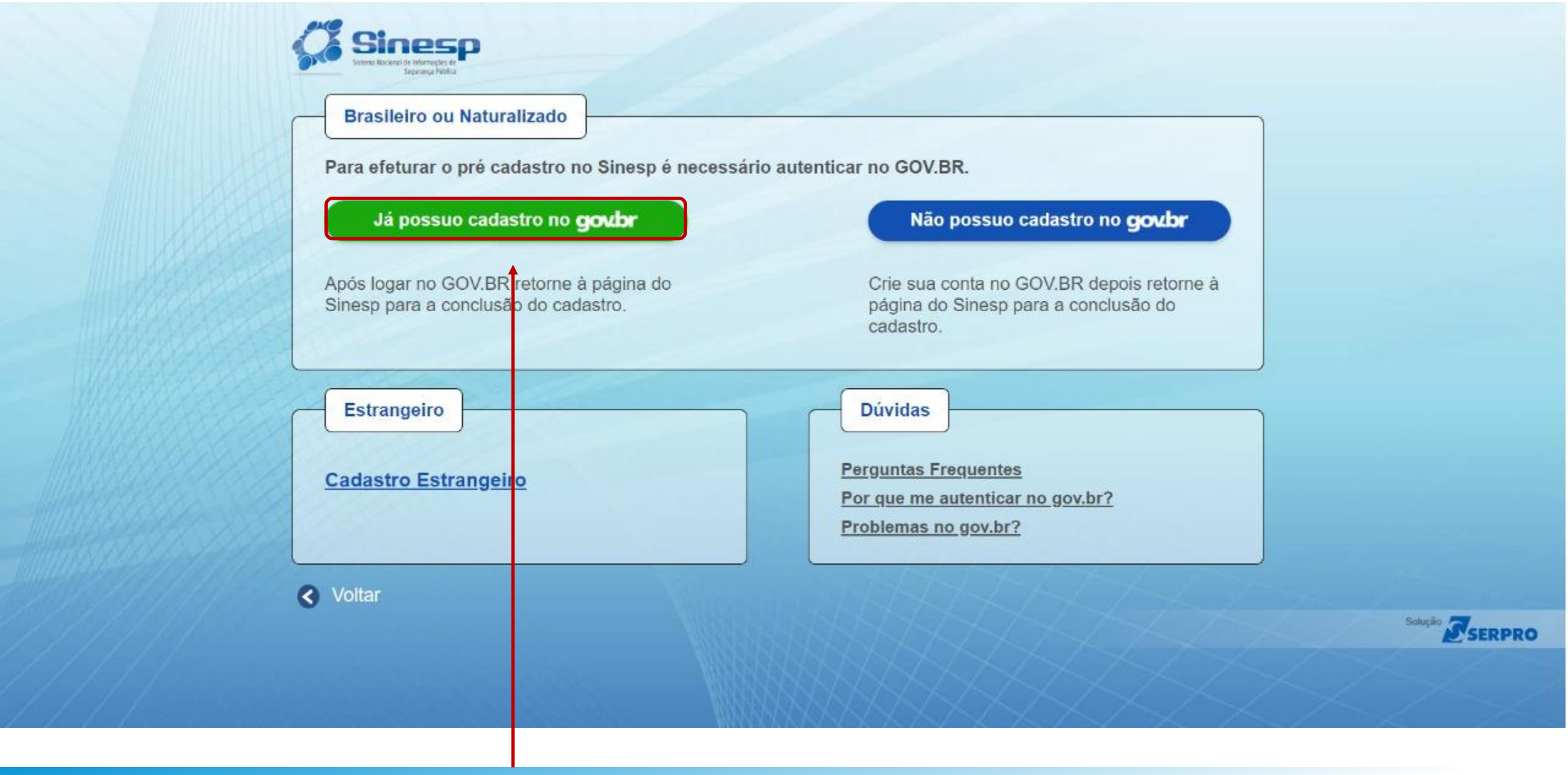

Clique na opção acima para logar e se autenticar, retornando para a página do Sinesp ao final;
Manual de Atualização Cadastral (0036838263)
SEI 0037.002037/2023-50 / pg. 26

#### Situação Cadastral

#### Informações cadectris aguardando aprovação ;

| Dados Pessoais                    | Comunicação | For Informações Professiones      | innaçi | Documentos         |   |                                                                                                    |
|-----------------------------------|-------------|-----------------------------------|--------|--------------------|---|----------------------------------------------------------------------------------------------------|
| CRF                               |             | Nome Completo (Sem abreviatura) 😡 | ,      |                    |   | Obrigatoria fotografia 3x4 de resto, colonda, initida, recente finiendo de 5 años de ormisãol<br>plano de fundo financo, para confecciõo de documento de identificação. |
| Data de Nascimento'               |             | Nome Social 🔍                     |        |                    |   |                                                                                                    |
| Sexo/Género/                      |             | Car/Raça*                         | τ.     | Estado Dvil'       | 7 |                                                                                                    |
| Tipu Sangulheo"                   | 1           | Fabur RH*                         |        | Duador de Órgâns"  |   |                                                                                                    |
| Dados de Nacionalidade            | 1           |                                   |        |                    |   |                                                                                                    |
| Tipo Nacionalidade'<br>Brigslieru | E*          | Nacionaldode'<br>Brazil           | .*     | Natural lade (UF)* |   | Munciplo*                                                                                                    |
| Mentidade Civil                   |             |                                   |        |                    |   |                                                                                                    |
|                                   |             | Autom Transfer Or                 |        | 150                |   | Data da Ferraturia 🔘                                                                                                    |

# Atualize seus Dados Cadastrais e clique em Salvar;

Dados cadastrais

Dados salvos com sucessoi

Insert ou facilitat, o funcionânie autorizado, a inserção de dados faisos, alterar ou excluir indexidamente idados construi nos estánias informatizados iou bancos de dados da Administração Pública com o fim de unter vantagem indexida para si ou para outrem ou para causar dano: Pena-reclusão de 2(dois) a 12 (dozej anos e multa: (Art: 313-A CP).

> Após clicar em Salvar, a mensagem destacada acima vai ficar visível;

- O seu acesso ao Sistema EAD já está disponível. Entre novamente no Sinesp para atualização do Menu Sistemas, localizado na parte superior da tela;
- A atualização dos dados será validada pelo cadastrador responsável da sua lotação. O Sinesp enviará um e-mail informativo sobre a atualização dos dados, e caso tenha alguma inconsistência nas informações alteradas será necessário a correção;

# MANUAL PRÉ-CADASTRO DO SINESP

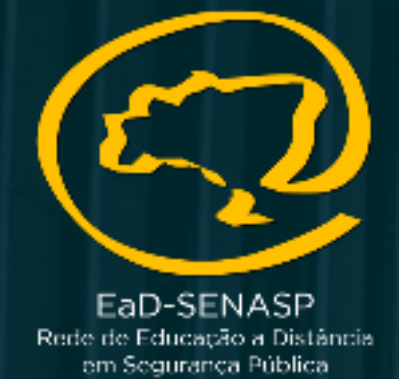

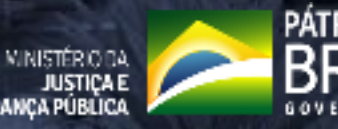

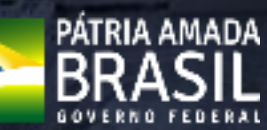

Manual de Pré-Cadastro (0036838301)

SECRETARIA NACIONAL DE SECRETARIA NACIONAL DE SEGURANÇA PÚBLICA SEGURANÇA PÚBLICA

# https://seguranca.sinesp.gov.br/sinesp-seguranca/login.jsf

Clique no Link acima para iniciar o Pré-Cadastro

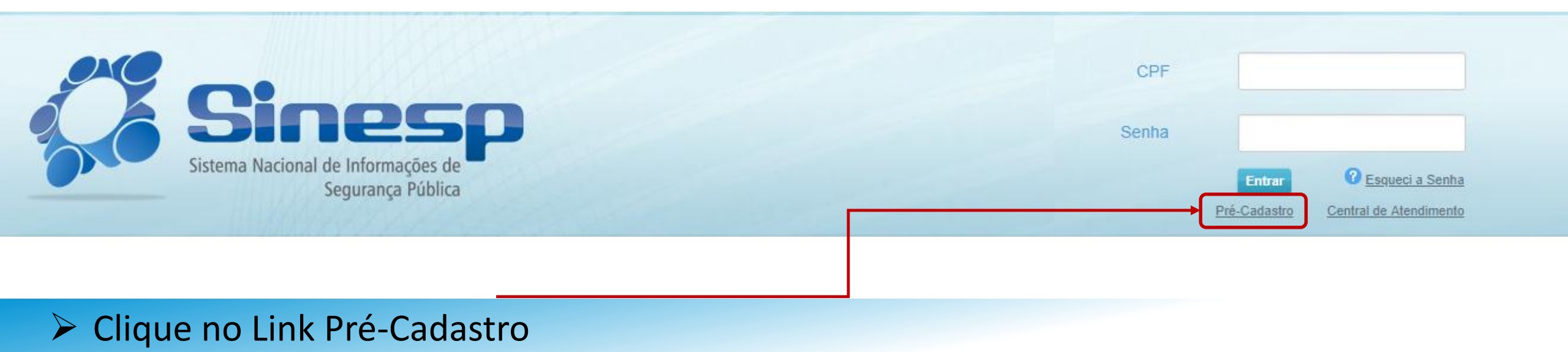

# > IMPORTANTE:

- > Antes de iniciar seu Pré-Cadastro tenha seus documentos pessoais em mãos;
- Seu CPF será validado junto à Receita Federal;
- Erros na digitação das informações obrigatórias não permitiram a conclusão do Pré-Cadastro;
- A documentação deve ser anexada e enviada em arquivos separados conforme o tipo do documento e não em um único arquivo.

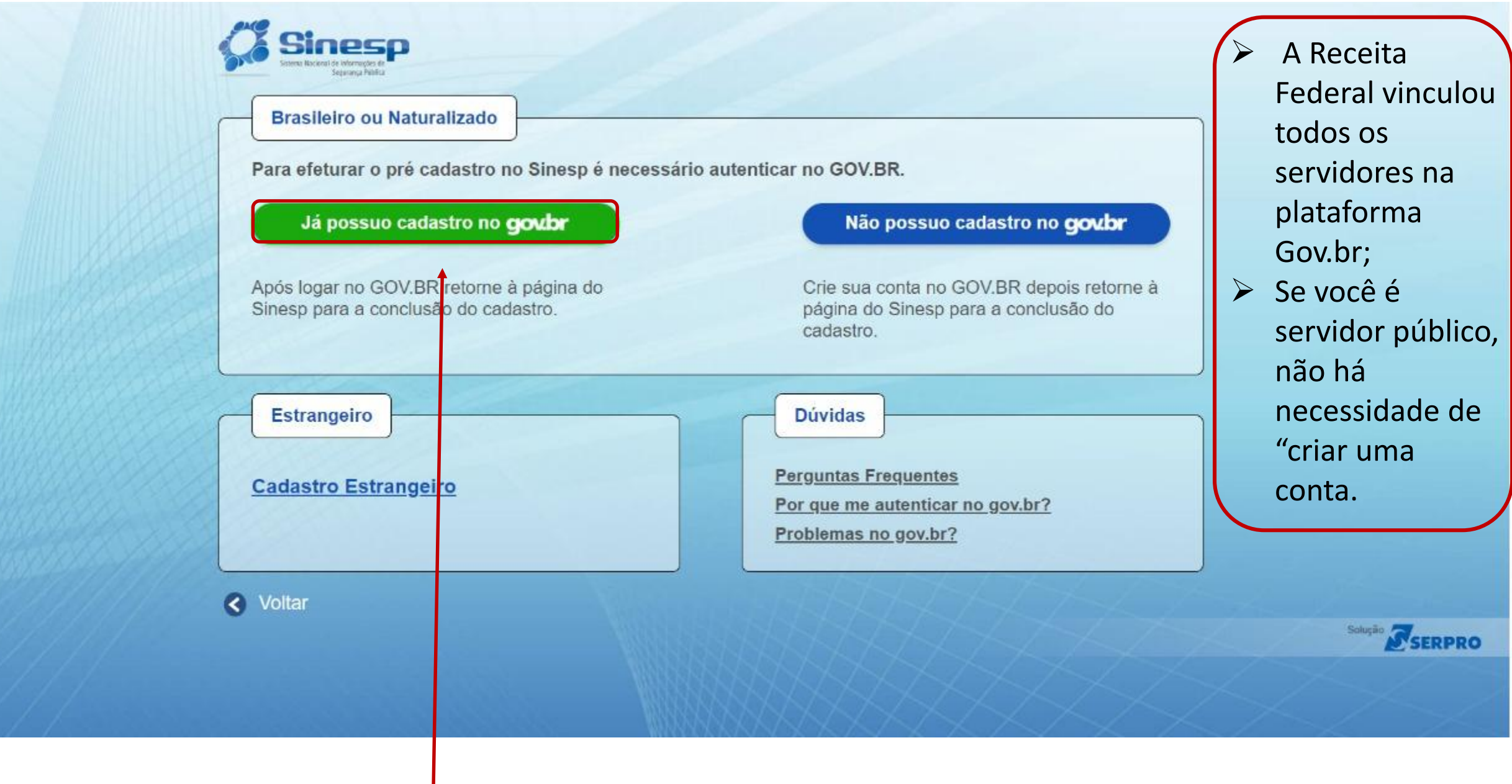

goubr ACESSO À INFORMAÇÃO LEGISLAÇÃO ÓRGÃOS DO GOVERNO PARTICIPE gov.br O Alto Contraste 19 VLibras Acesse sua conta com Número do CPF Caso não lembre se possul uma conta dígite o número do seu CPF mesmo assim para verificar. 121458-00-01 CPF Digite seu CPF Uma conta gov.br garante a identificação de cada cidadão que acessa os serviços digitais do governo. Avançar Crie sua conta gov.br Banco do Brasil 5 Certificado digital Certificado digital em nuvem **D**uvidas Frequentes

> Digite seu CPF e clique em Avançar ou acesse utilizando sua conta do Banco do Brasil;

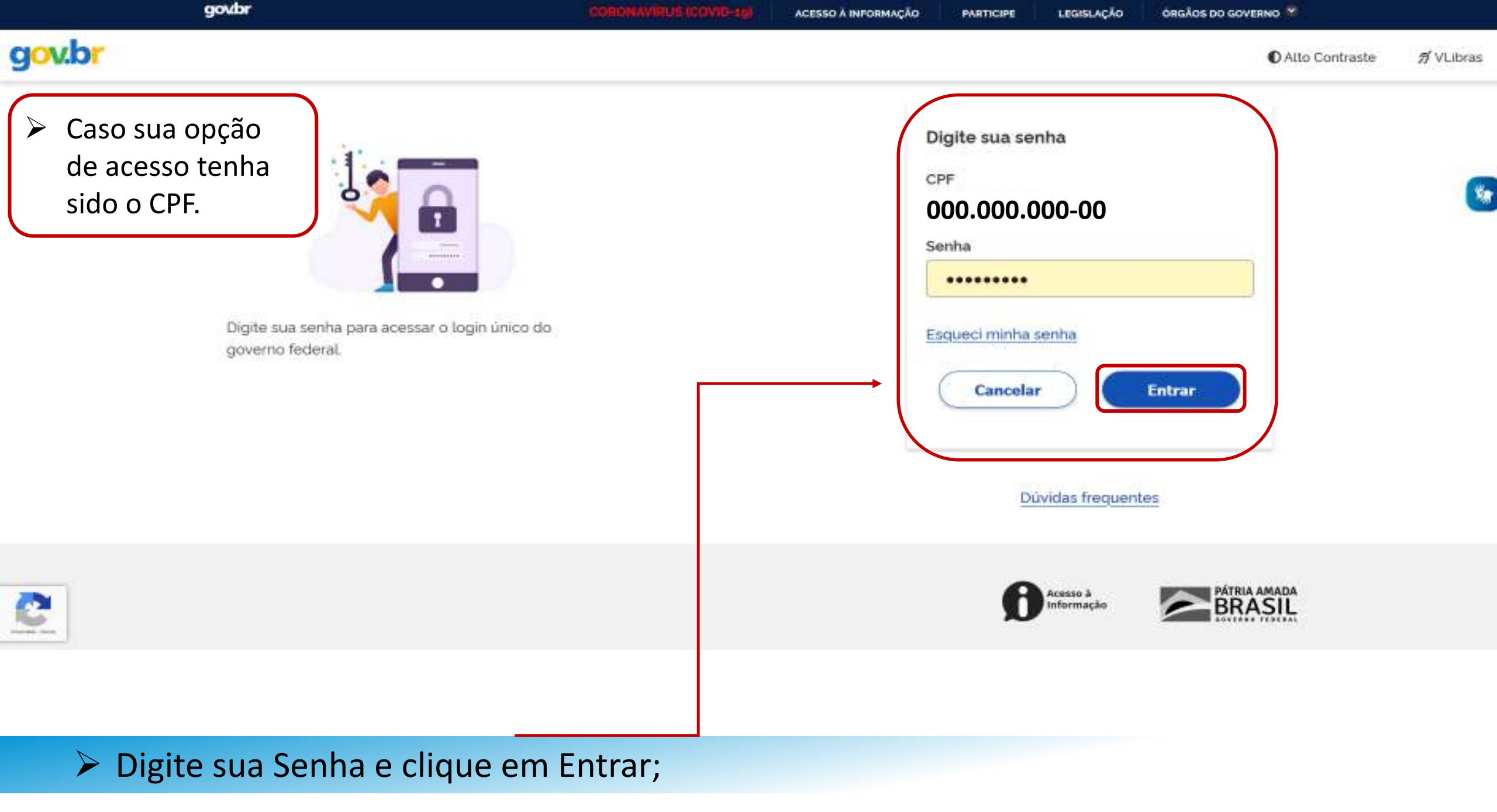

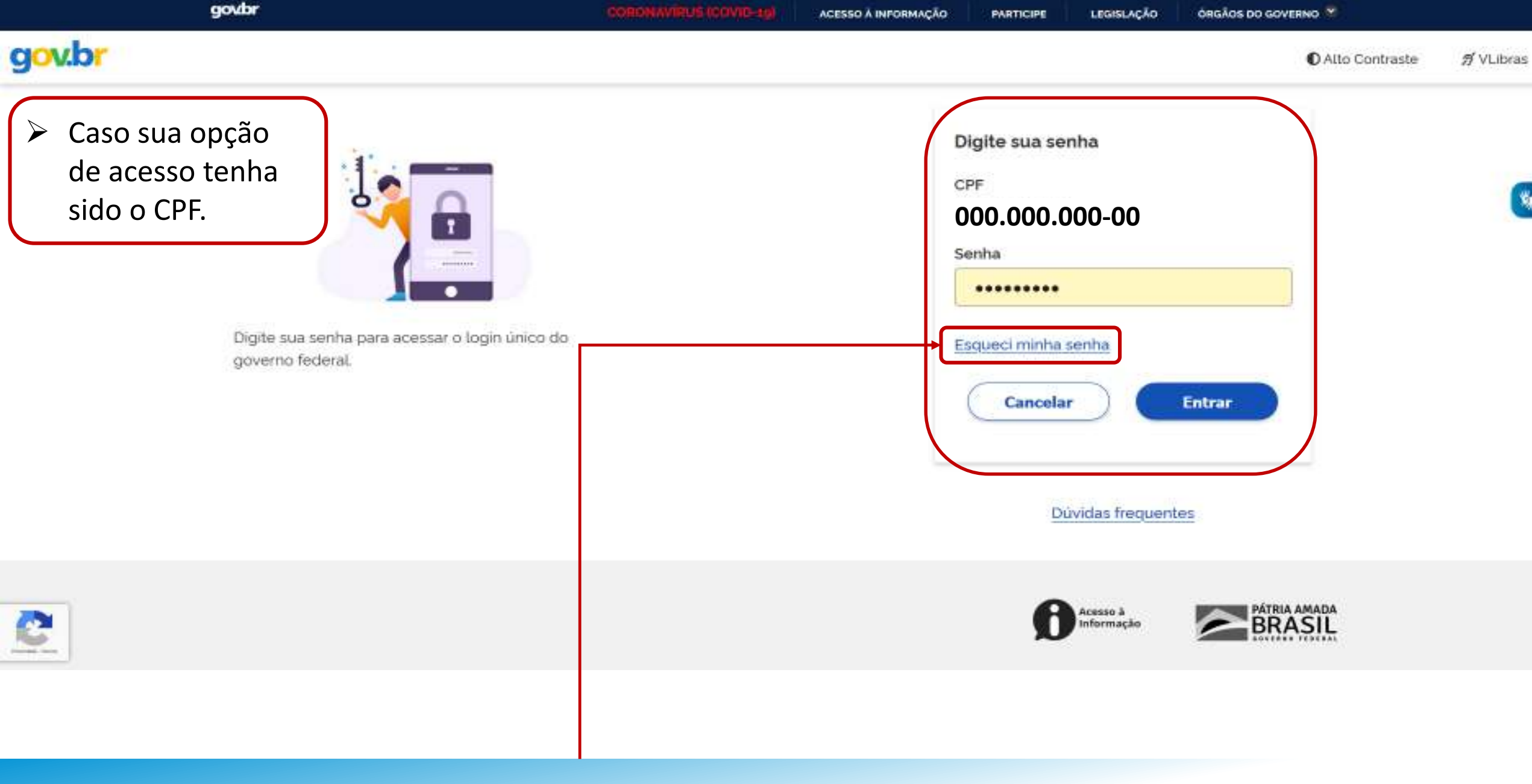

# Caso não lembre da senha, clique em ESQUECI MINHA SENHA;

Manual de Pré-Cadastro (0036838301) SEI 0037.002037/2023-50 / pg. 35

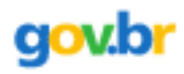

#### ☆ > Recuperação de Conta

#### Recuperação de conta

Selecione uma das opções abaixo para gerar uma nova senha para sua conta gov.br.

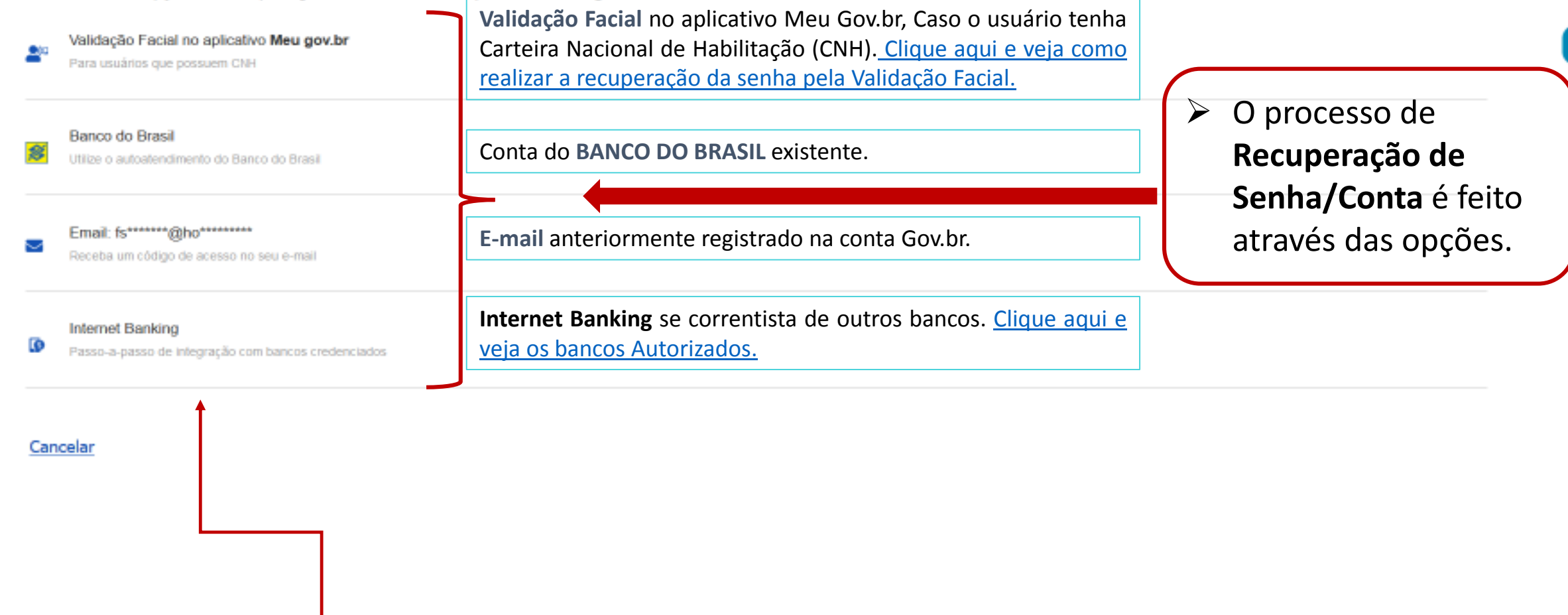

# Escolha uma das opções para Recuperar Senha;

# Bancos Autorizados:

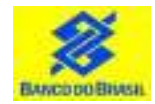

Banco do Brasil: Acesse <u>bb.com.br</u> > Serviços > Previdência social > Senha meu INSS > NAI

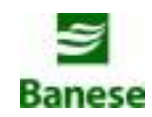

**Banese:** Acesse <u>banese.com.br</u> > Internet Banking Banese > Serviços > Gerar Senha Meu INSS – NAI

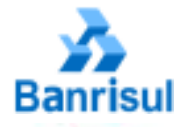

**Banrisul:** Acesse <u>banrisul.com.br</u> > Menu Serviços > Criar Código INSS

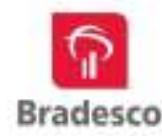

**Bradesco:** Acesse <u>bradesco.com.br</u> > Outros Serviços > Documentos > INSS – Cadastrar Código Inicial de Acesso ao Portal Meu INSS (NAI)

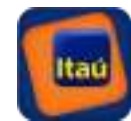

Itaú: Acesse <u>itau.com.br</u> > Previdência > INSS > Cadastrar senha inicial de acesso ao Portal Meu INSS

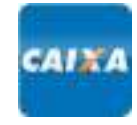

**Caixa Econômica Federal:** Acesse <u>caixa.gov.br</u>/Paginas > Serviço ao Cidadão > INSS > Gerar Código para Serviço INSS

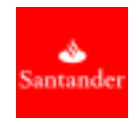

**Santander:** Acesse <u>santander.com.br</u> > Outros Produtos > Demais Serviços > NAI – Núcleo de Autenticação Interbancária

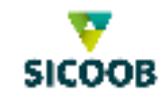

Sicoob: Acesse <u>sicoob.com.br</u> > Outras opções > Previdência Social > Senha Meu INSS > NAI

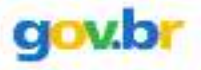

#### 🌴 > Recuperar conta com Validação Facial

| Recuperar Conta com Validação Facial |                  |         |                 |
|--------------------------------------|------------------|---------|-----------------|
|                                      | Biometria Facial | QR Code | Cadastrar Senha |

A redefinição de senha da sua conta gov.br pode ser realizada por meio de validação facial, desde que você possua Carteira Nacional de Habilitação e o aplicativo Meu gov.br instalado em seu dispositivo móvel.

Se você já possui o aplicativo, abra-o e clique no botão Gerar QR Code abaixo.

| Não sou um robô | Você pode baixar o aplicativo Meu gov.br gratuitamente nas lojas de aplicativos:<br>Google Play |
|-----------------|-------------------------------------------------------------------------------------------------|
| Voltar          | Gerar QRCode                                                                                    |
|                 |                                                                                                 |

# Realize o Download do Aplicativo no seu Celular;

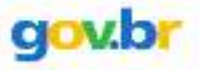

#### Recuperar conta com Validação Facial

| Recuperar Conta com Validação Facial |                  |         |                 |
|--------------------------------------|------------------|---------|-----------------|
|                                      | Biometria Facial | QR Code | Cadastrar Senha |

A redefinição de senha da sua conta gov.br pode ser realizada por meio de validação facial, desde que você possua Carteira Nacional de Habilitação e o aplicativo Meu gov.br instalado em seu dispositivo móvel.

Se você já possui o aplicativo, abra-o e clique no botão Gerar QR Code abaixo.

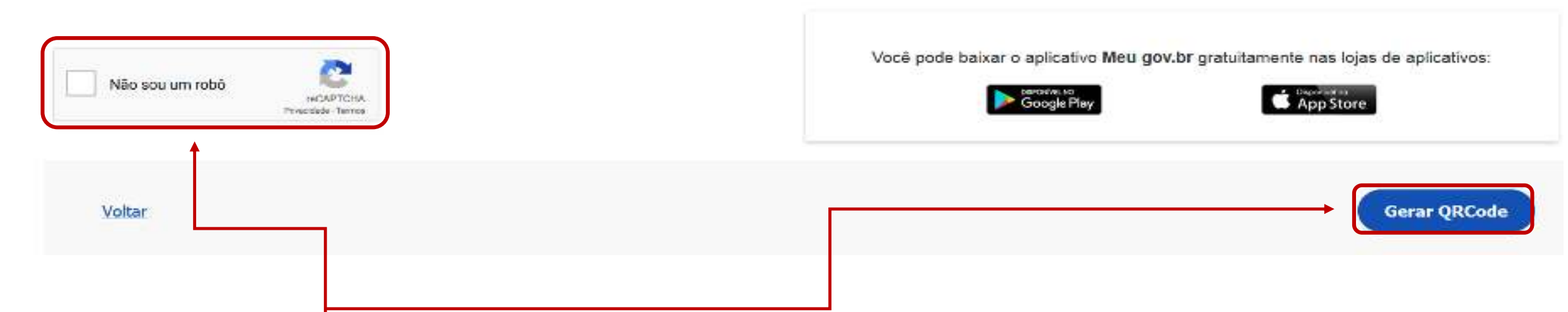

# > Após a instalação marque a opção "Não sou um robô" e clique no botão Gerar QRCode;

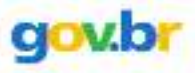

### Recuperar Conta com Validação Facial

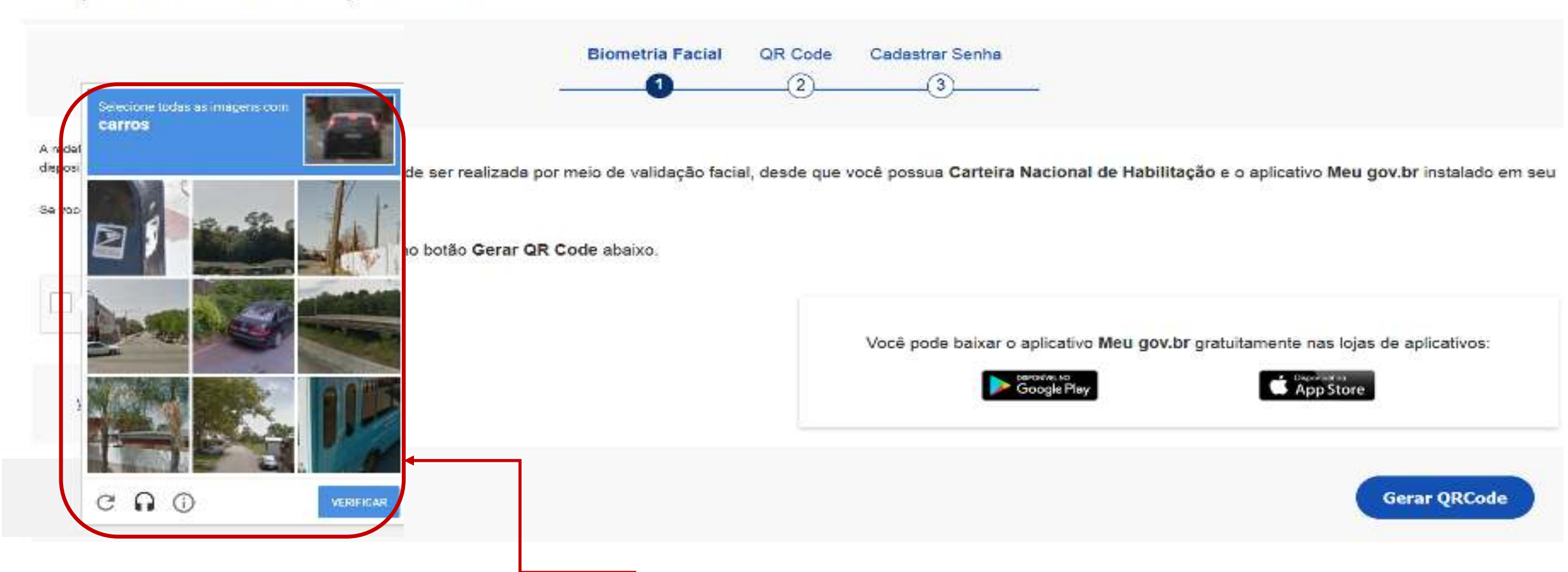

- Quando clicar no "Captcha", o sistema irá abrir a tela para que possa confirmar que não é um "robô".
- Seleciona as imagens de resposta ao questionamento clicando, em seguida, no botão "Verificar"
  Manual de Pré-Cadastro (0036838301)
  SEI 0037.002037/2023-50 / pg. 40

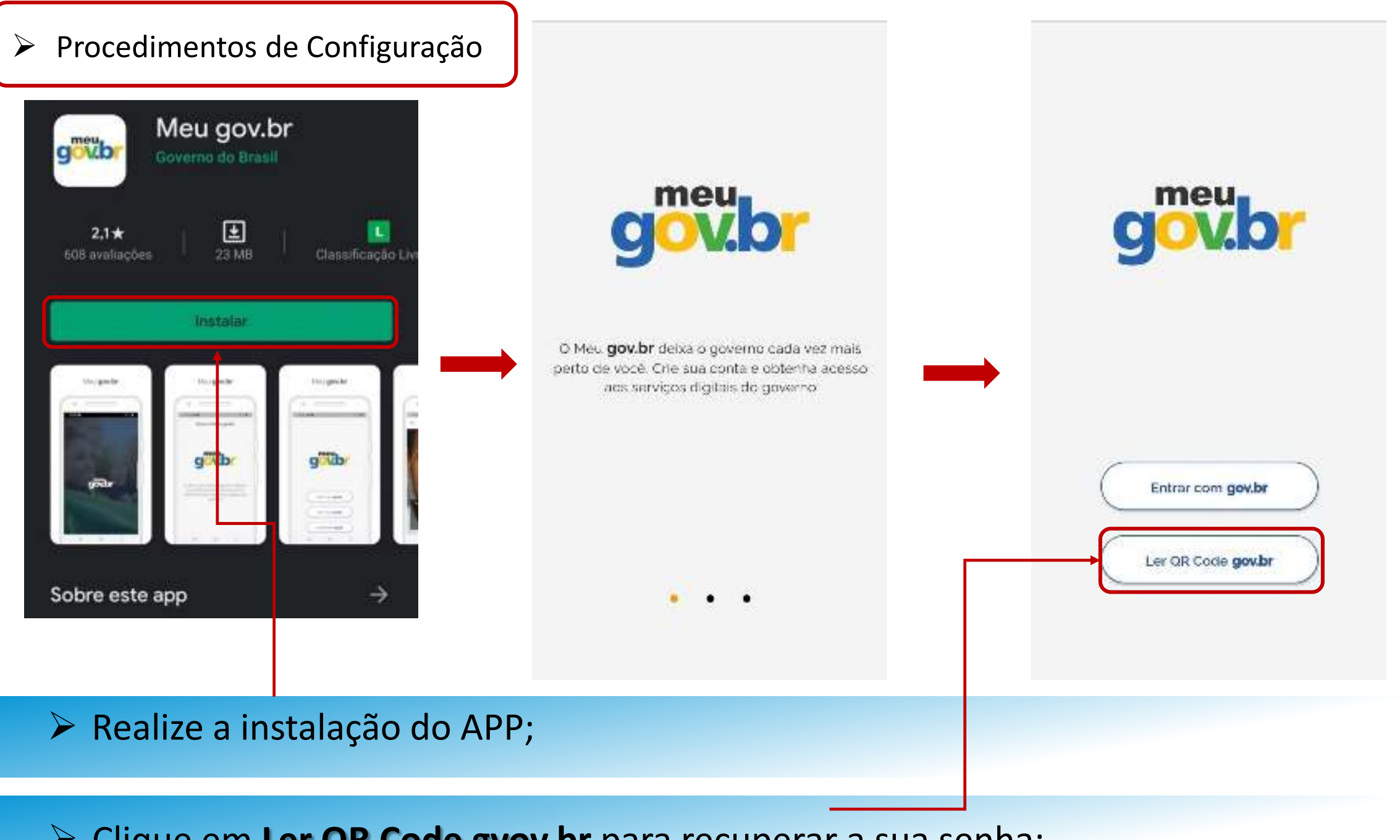

Clique em Ler QR Code gvov.br para recuperar a sua senha;

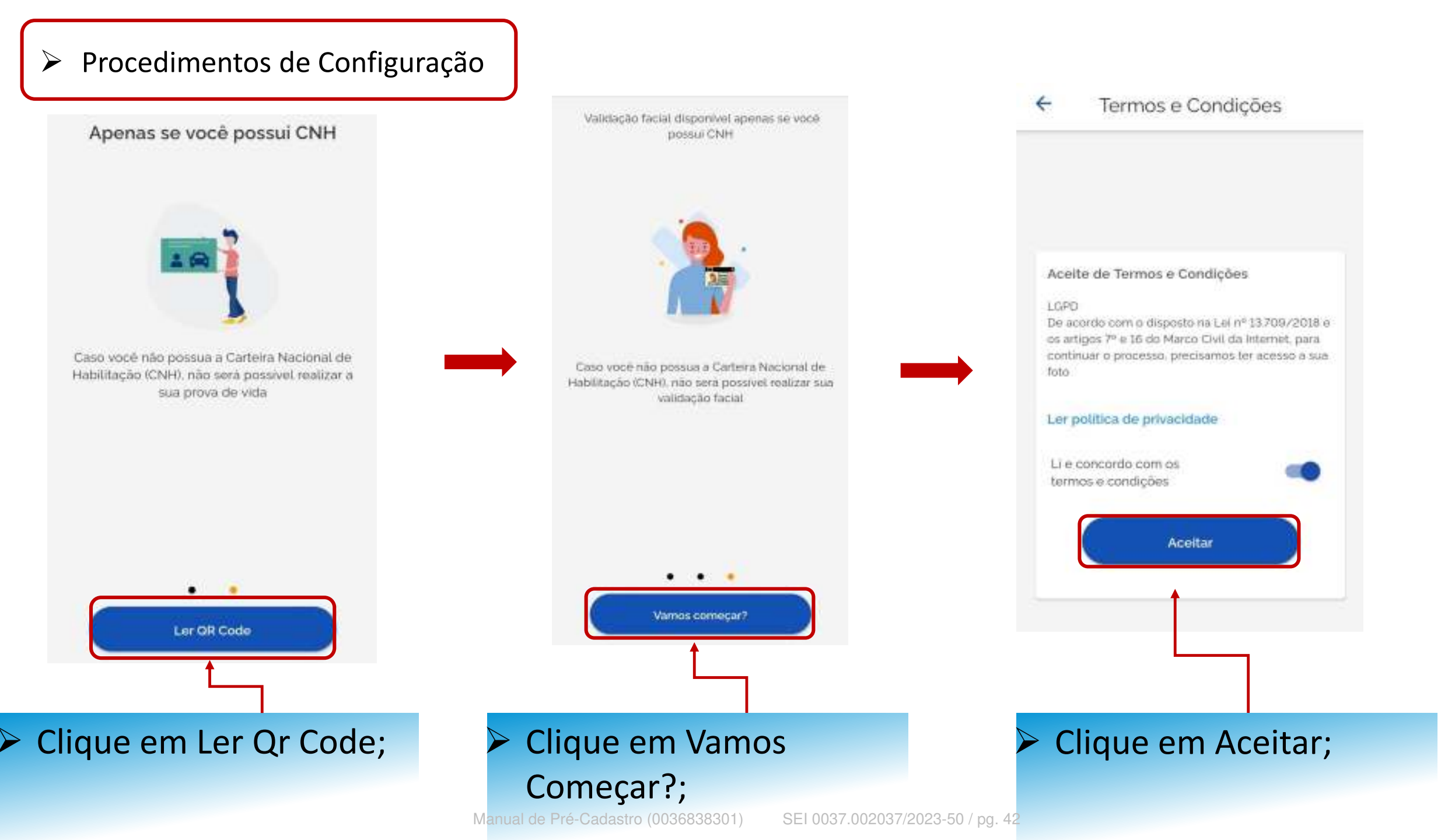

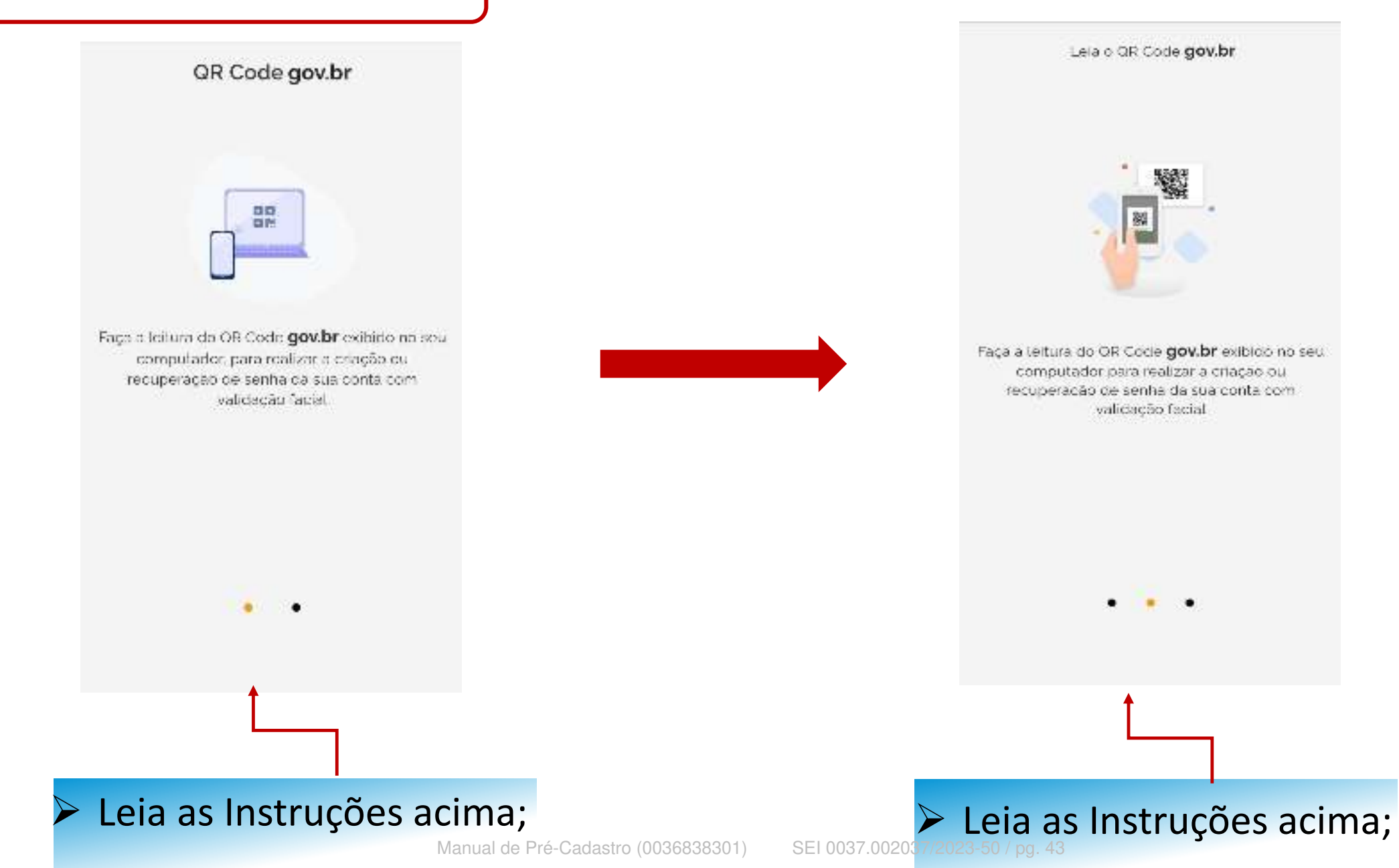

# Recuperar Conta com Validação Facial

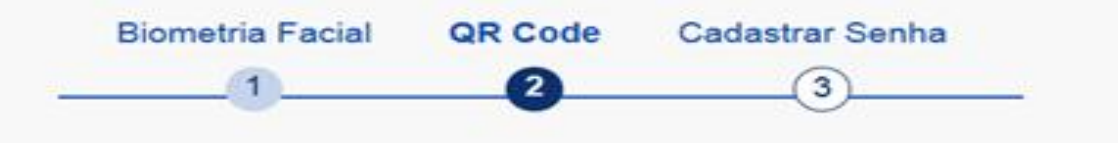

A redefinição de senha da sua conta gov.br pode ser realizada por meio de validação facial, desde que você possua Carteira Nacional ( dispositivo móvel.

Se você já possui o aplicativo, abra-o e realize a leitura do QR-Code.

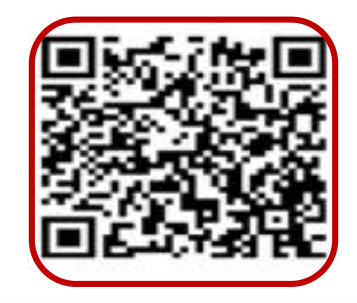

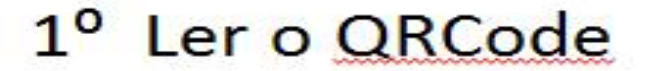

Voltar

# Faça a leitura do QRCode utilizando o aplicativo;

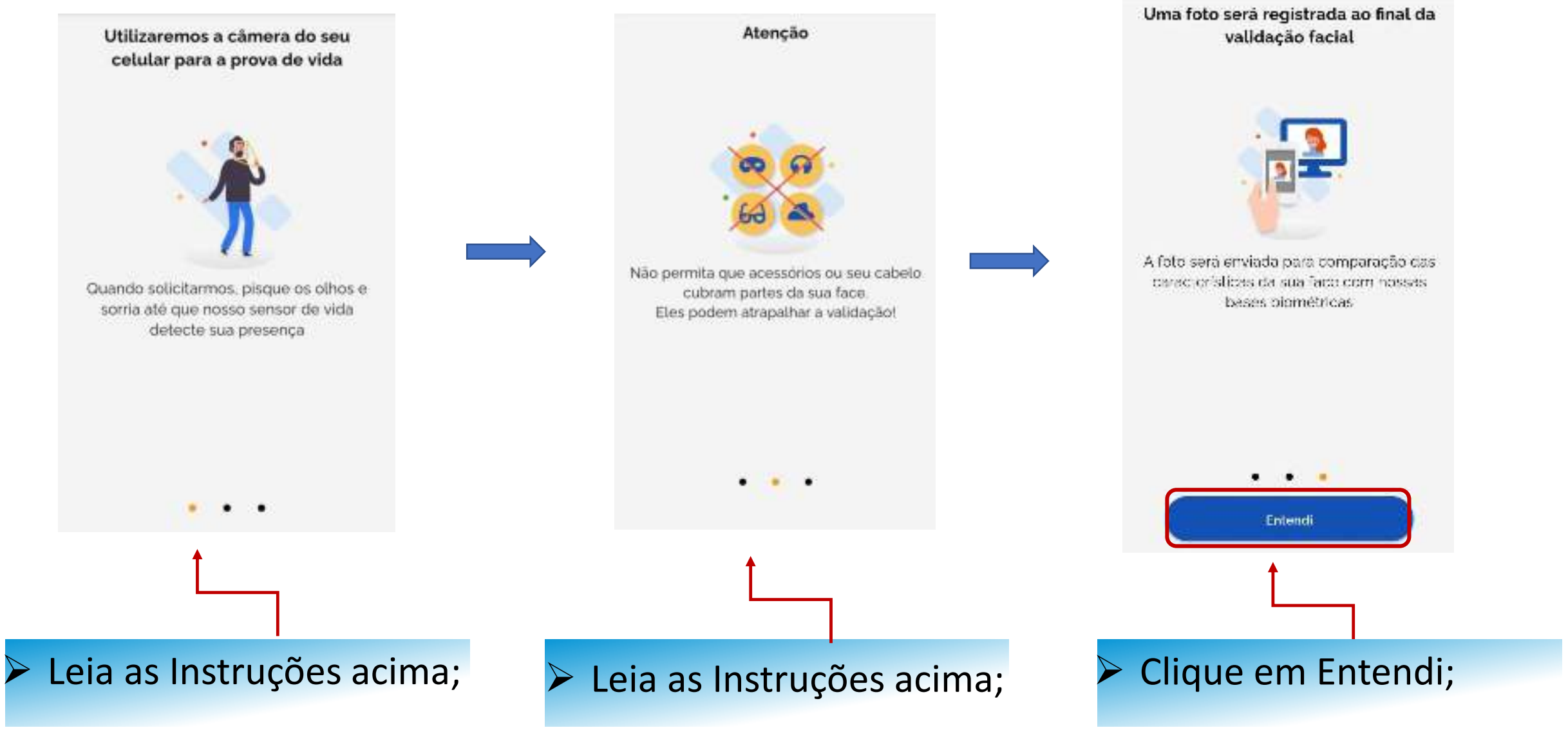

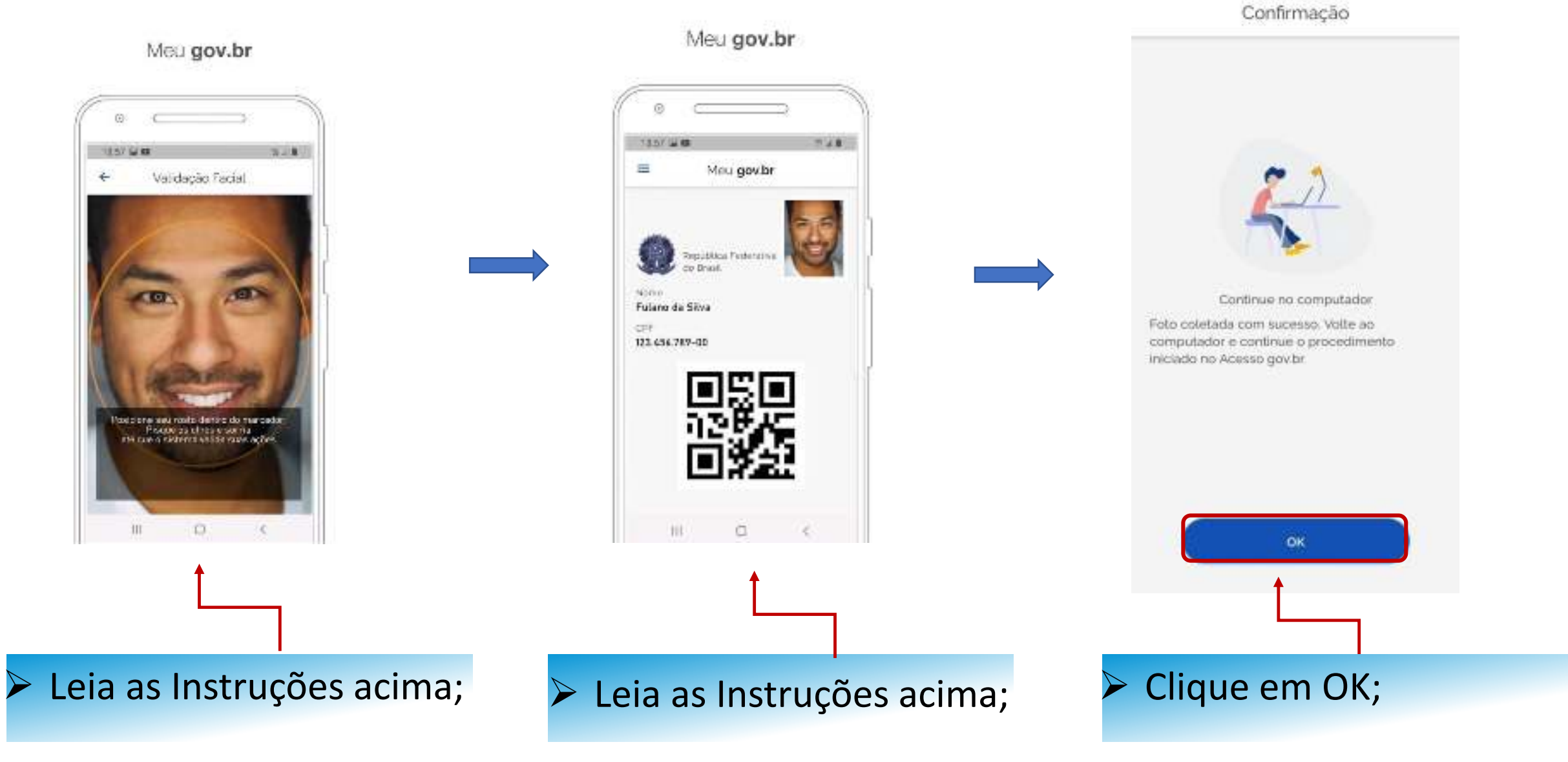

# Recuperar Conta com Validação Facial

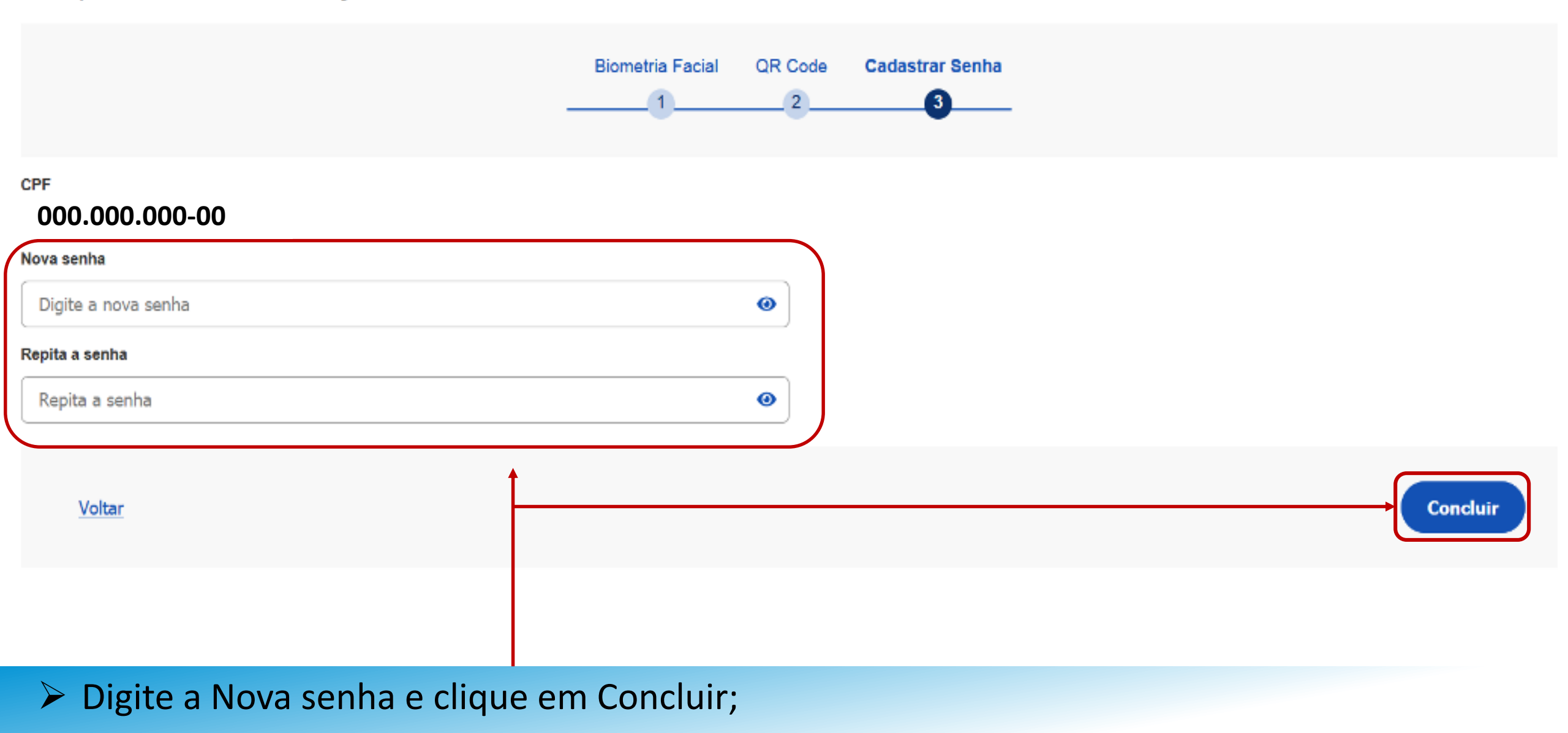

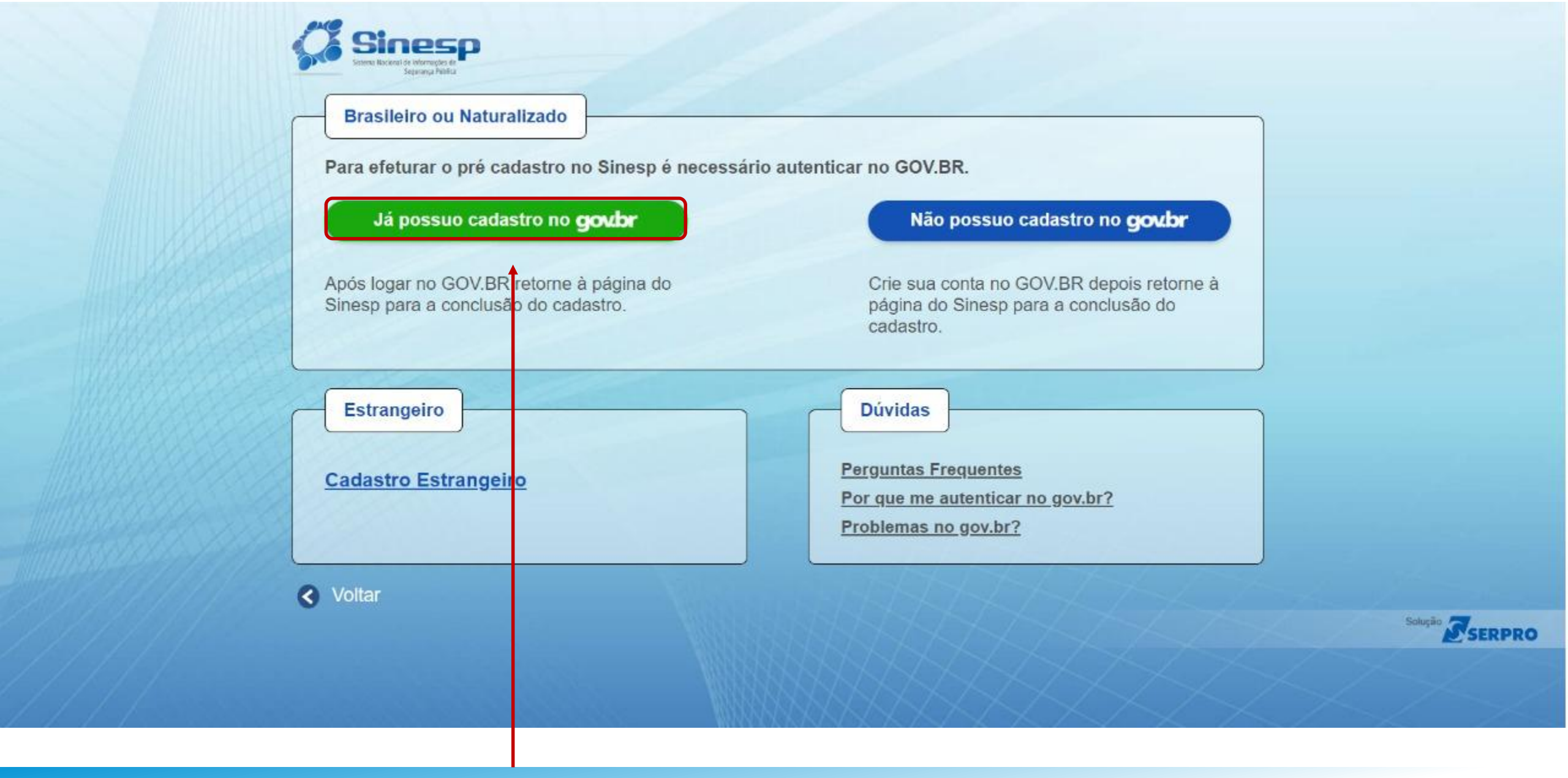

# > Clique na opção acima para logar e se autenticar, retornando para a página do Sinesp ao final;

SEI 0037.002037/2023-50 / pg. 48

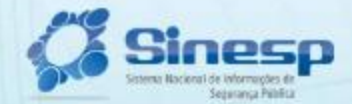

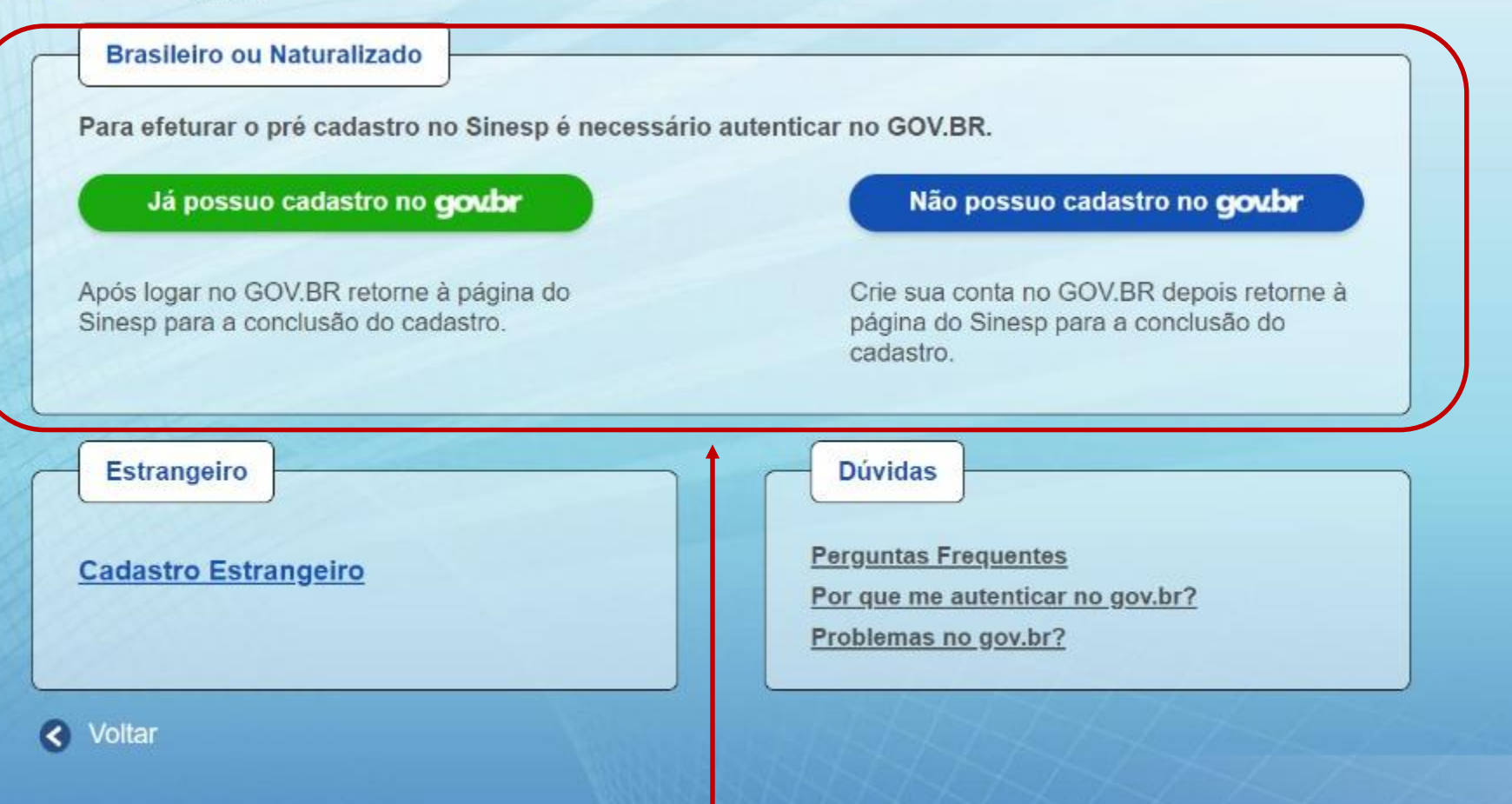

Solução SERPRO

# Clique na opção que atende sua necessidade;

| Solicitação do Link de Pré-Cadastro de Usuário

| Brasileiro pu Naturalizado                                 |
|------------------------------------------------------------|
| CPF                                                        |
| E-mail*                                                    |
| Confirmação do E-mail *                                    |
| Wetter See such for estructions, tique aqui.               |
|                                                            |
|                                                            |
|                                                            |
|                                                            |
| Digite seu E-mail e clique no Botão Solicitar Pré-Cadastro |

-

1 Solicitação do Link de Pré-Cadastro de Usuário

E-mail envelop com excesso.
 Click no lick contide no e-mail para premoter o Pré-Cadestra.

# Você receberá um link no E-mail cadastrado

| Prezado(a),                             |                                                                                       |
|-----------------------------------------|---------------------------------------------------------------------------------------|
| Você solicitou o cadastro no sistema s  | SINESP.                                                                               |
| Por favor, acesse o link abaixo para pr | eencher o formulário de pré-cadastro e submetê-lo à análise:                          |
| https://seguranca.sinesp.gov.br/sines   | p-cadastros/public/precadastro_usuario.jsf?c=062e5d8663648c398d969441e70d1c1f84ed5a34 |
| Atenciosamente,                         |                                                                                       |
| Sinesp-Segurança                        |                                                                                       |
| C Sinesp                                |                                                                                       |
|                                         |                                                                                       |
|                                         |                                                                                       |
|                                         |                                                                                       |
|                                         |                                                                                       |

# Clique no Link que recebeu no seu E-mail

#### Orientações Dados Pessoais Dados para Comunicação Informações Profissionais Formação Documentos Termo de Compromisso

O formulário web de pré-cadastro tem a finalidade de obter os dados necessiónes para o cadastramento efetivo do solicitares no sistema Sinesjo, para acesso a todas as fer-amentas e servirá como fonte de dados cadastrais, biográficos e biométricos, para as identidades funcionais de todos os órgãos da Segurança Pública no Brasil.

Para realizar o pré-cadastru, o solicitante deverá preencher us campos do formulário, já ter se autenticado na Prataforma GovBR, animar cópias digitalizadas dos documentos de identificação pessual com foto: principalmente a canteira de identificação funcional válida (Prente e Verso), comprovente de CPF e residência, e declarar estar ciente e de acordo com o Termo de Responsabilidade de Uso do Sinesp e a Política de Segurança da Informação do Sinesp, clicando no botão <u>"Estou ciente e concordo</u> <u>com os termas"</u>, Endicar que concorda mancandol

Observações importantes

- Os campos com (\*) são de preenchimento obrigatório para que sua solicitação possa ser enviada para análise. Porêm, ê recomendavel o fomecimento de todas as informações solicitadas para facilitar a aprovação do cadastro.
- Ditelefone informado como Autorizador poderá ser utilizado como 2ª fator de auterolização no acesso de algumas funcionalidades das soluções Sinespi
- E indispensável para aprovação do cadastro que exia anexada ao formulário a cópia digital do documento de identificação pessoal com fóto;
- É indispensável para aprovação do cadastro a inclusão de uma fotografía 3% de rocto, colorida, ribida, recente (mintes de 5 anos de emusião), práno de fundo branco, para confecção de documento de identificação funcionar,
- Além da identificação pessual com foto exigida para a solicitação de cabastro no Sinesp, o solicitante também poderá anexar outros documentos que entender necessários para aproxação de sua solicitação lex, ohito assinado pela chefia imediata. Jastificando o pedido de acesso ao Sinesp Infosegiou outra ferramental.
- Para acessar o sistema, o solicitante deve estar lotado em uma das organizações que são listadas pelos botões h<u>otur instruição de Drigem</u> e <u>Incluir Lotação</u> dos respectivos campos <u>Didos Funcionais</u> e <u>Lotação</u>

ATENÇÃO: Na Conclusão do pré-cadastro, será necessário anexar os seguntes documentos:

- Identidade Civil (Frente a Versit, separados):
- Identidade Funcional (Frente e Verso, separados);
- Comprovente de Residência.
- Europrovante do CPF (Cadastro de Pessoa Fisica CPF) envitido pela Receita Federal do Brasil
- Passaporto (principalmente se for estrangeiro);
- Registro Nacional de Estrangeiro (Documento de Registro Nacional Migratório saso seja estrangeiro residente no Brasil).

# Leia as Orientações e Clique em Avançar

SINESP - Sotema Nacional de Internações de Segurança Publica I Prê-Cadastro de Usuário

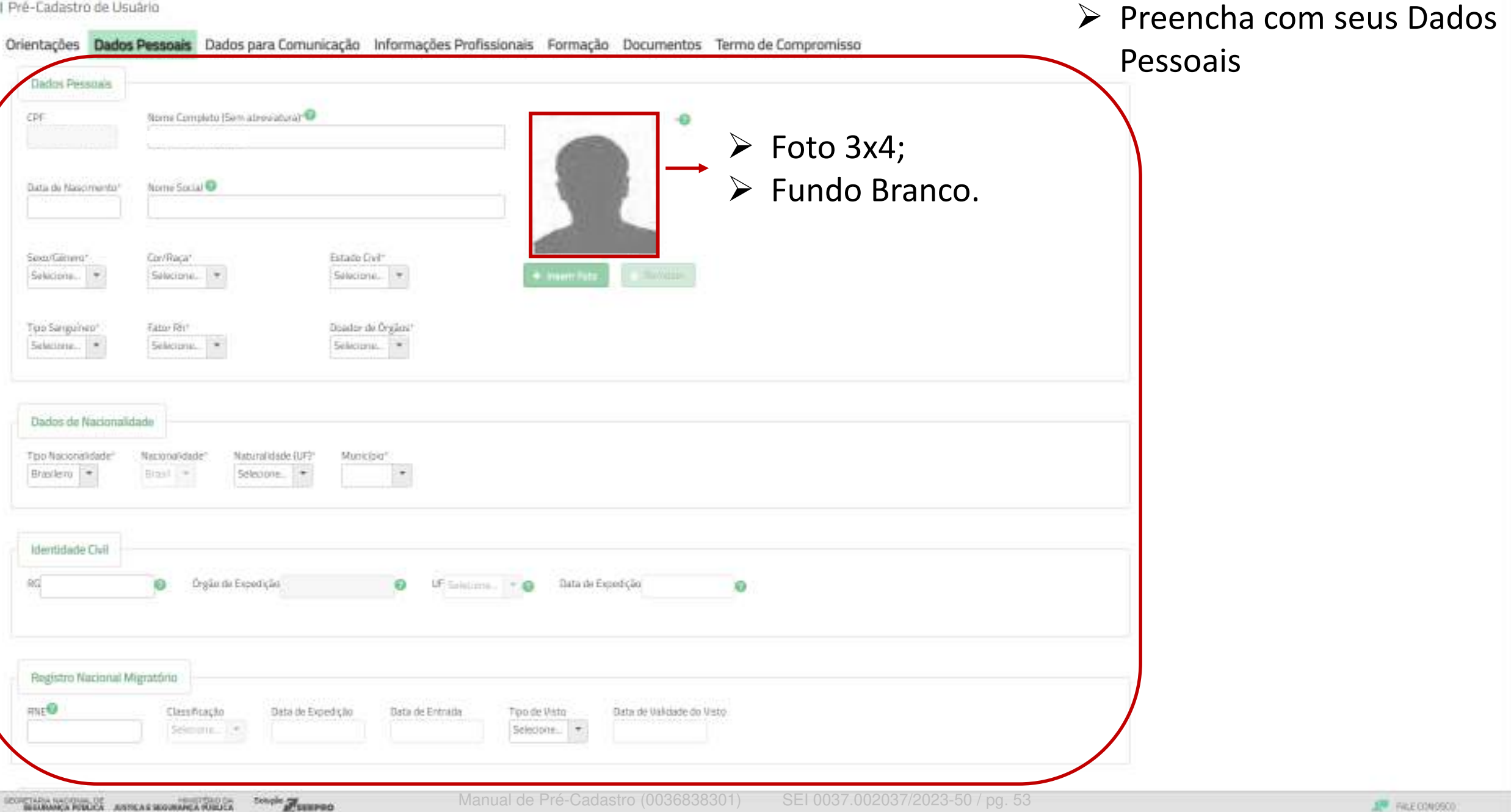

1

| wellian o wannow willing | stono         |                   |                 |              |                           |  |
|--------------------------|---------------|-------------------|-----------------|--------------|---------------------------|--|
| RNE                      | Classificação | Data de Expedição | Data da Entrada | Tpo de Visto | Data de Val-dade du Visto |  |
|                          |               |                   |                 |              |                           |  |

| Nome Completa (Sem abreviatura) Filiação ( 🗐 | Género (Filiação 11º |
|----------------------------------------------|----------------------|
|                                              | Selecione.           |
| Nome Completo (Sem abroviatura) Filiação 2   | Gilnero (Filiação 2) |
|                                              | Selecione. +         |

| Passaporta |      |                 |                  |            |
|------------|------|-----------------|------------------|------------|
| Nomena     | 589± | Data de Emrasão | Data de Validade | Pats       |
|            |      |                 |                  | SERDUNE. + |

| наритацио<br>144 | Categoria<br>Scheimte. (*) | Local de Envissão | Data de Envisão | Data de Validade | UF<br> Schennel |  |
|------------------|----------------------------|-------------------|-----------------|------------------|-----------------|--|
|                  |                            |                   |                 |                  |                 |  |
| Jados Bancários  |                            |                   |                 |                  |                 |  |

# Após preencher todos os Dados clique em Avançar -

BOUNDARA MACCALL OF ANTICAS MOUNTARA OLD CA Comple

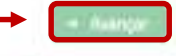

| Endereço Residencial                                                                                                    |                               |
|----------------------------------------------------------------------------------------------------|-------------------------------|
| Logradiumi* Complemento                                                                                                 |                               |
| Bairo" Pab" UF Cidede"<br>Selecione                                                                                     | Preencha com os<br>Dados para |
| Telefones DD Telefone Carporative DDD Telefone Residencial Telefone Automzadur III Selectione Automzadur III Selectione | Comunicação                   |
| E-mail                                                                                                    |                               |
| E-Mail                                                                                                    |                               |

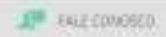

| SINESP - Soteria Nocanal de Internações de Segurary<br>I Pré-Cadastro de Usuário<br>Orientações Dados Pessoais Dados para | Comunicação <b>Informações Profissionais</b> Formação Documentos Termo de Compromise                                  | Preencha com su<br>Informações Profissionais                                                | ias                                       |
|----------------------------------------------------------------------------------------------------|----------------------------------------------------------------------------------------------------|---------------------------------------------------------------------------------------------|-------------------------------------------|
| Dados Funcionais Instituição de Origem* Nome Funcional* Cargar Função*                                                    | Pails LIF Municipiu<br>Metricule Funconal* Metricule Finance/ra / SWPE Data Ingresso<br>Patienne/Nivel<br>Selectorie. | <ul> <li>Instituição de<br/>é o órgão de<br/>Ex: PM,BM,PC,</li> <li>Nomo Euncion</li> </ul> | origem<br>origem.<br>etc.                 |
| Lotação<br>Intoção* Pos<br>E entre<br>Carteira de Trabalho e Previdência Social<br>Númen/O Sária                          | SJF Municipie Divisito/Unitade                                                                                        | <ul> <li>Nome Función<br/>antigo "Nom<br/>guerra".</li> <li>Lotação é o lo</li> </ul>       | ne de de de de de de de de de de de de de |
| Certificado de Registro Fodoral de Arma de Fogo<br>Número do Registro<br>Data de Valdade                                  | reencher todos os Dados clique em A                                                                                   | Avançar (                                                                                   | -4 Rivenças                               |

| F     | ormação Profissional / Acadêmica                                                              |          |                 |           |            |       |          |        |        |                               |                   |
|-------|-----------------------------------------------------------------------------------------------|----------|-----------------|-----------|------------|-------|----------|--------|--------|-------------------------------|-------------------|
|       | Tipo Formação Academico<br>Verthuma Formação Castastrada<br>Verte Conse<br>Inguais / Idiomais |          | Area de Emmoção |           | Emdade     | UE .  | Detalhur | Editor | Exclur | Preencha<br>seus<br>Acadêmico | com<br>Dados<br>s |
| Ĩ     | Idioma                                                                                        | Laitura' | Escota          | Fala      | Audicao    |       | Editar   | E      | citii( |                               |                   |
| E     | Nordsum Idianus Cashietrado                                                                   |          |                 |           |            |       |          |        | 1      |                               |                   |
| 1     | ndur ihme                                                                                     |          |                 |           |            |       |          |        |        |                               |                   |
| + 141 | 🔹 ≽ Após                                                                                      | preenc   | her todos os    | s Dados c | lique em A | vanca | ar —     |        |        |                               | + karger          |

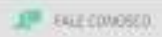

Orientações Dados Pessoais Dados para Comunicação Informações Profissionais Formação Documentos Termo de Compromisso

Os documentos relacionados abaixo deverão ser anexados obrigatoriamente à solicitação de pré-cadastro.

#### RNE - Registo Nacional de Estrangeiro

Registo Nacional de Estrangeno é o documento de identificação dos estrangenos que permanecem no Brasil por mais que o tempo limite permitido por lei, sendo o equivalente ao RG dos trasileros, cup a emissão é obrigatória.

#### Comprovante de Residência

Comprevente de residência ou dumicilia, emitido há no máximo 3 (tele) meses da data de validação

Conforme Lei n.º 7.116/83, art. 4º, g2º e Decreto n.º 9.278/2018, são os documentos aceitos como comprovante de residência.

- contas àgua, iuz, teléfone (celular cu foci);
- contrato de aluguel com trima reconhecida em cartónia.
- declaração do Imposto de Renda relativo ao Oltimo;
- contracheque emitido por órgão público;
- demonstrativos enviados pelo INSS au SRF;
- termo de rescisão de contrato de trabalho,
- boleto de cobrança de plano de saúde, conduminio, financiamento imobiliário ou mensalidade escolar,
- fatura de cartão de svêdito.
- indisito do FGTS enviado pelo Caixa Econômica Federal;
- camé de cobrança de IPTU ou IPWA
- registro de Uconciamento de Velcolos.
- muita de bânete,
- laudo de avaliação de imôvel erretido pela Caixa Espriômica Federal,
- escritura de imóvel.

#### Documento Identidade

Documento de Identidade Civil ou Registro Geral (frente e verso)

Podem ser aceitos como documento de identificação

- cédula de identidade espedida por Secretaria de Segurança Pública ou seu Instituto de Identificação.
- carteira funcional expedida por órgão público, reconhecida por les federal como documento de identidade várido em todo território nacional;
- carteria de identidade expedida por comando militar, ex-ministêrio militar, pelo Curpo de Bomberros ou Polícia Militar;
- passaporte brasileiro anterior landa que vencidol;

BURNALA PORCA ANTEAS HOMANEA PORCA

- carteira nacional de habilitação expedida pelo DETRAN, acompanhada de outro documento original que comprove local de nascimento;
- carteira de identidade expedida por órgão Necalizador do exercício de profesião regulamentada por lei.

Schole Funned

# **DOCUMENTOS OBRIGATÓRIOS:**

- Se Estrangeiro RNE;
- Comprovante de Residência;
- Documento de Identidade;
- ➢ CPF;
- Identidade Funcional\*.

\* Identidade Funcional pode ser substituída por Portaria publica em Diário Oficial comprovando a posse no cargo.

- liaudo de availação de imóvel emitido pela Caixa Econômica Federal;
- estribura del môvel.

#### Documento Identidade

Escumento de Identidade CIVII bu Registro Geral (friente e verso).

Podem ser abeitos como documento de identificação:

- cédula de identificade expedida por Secrétaria de Segurança Pública ou seu instituto de identificação;
- carteria funcional impedida per órgão público, reconhecida por lei Nideral como documento de identidade válido-em todo território nacional;
- carteira de identidade expédida por contanto militar, es minicióno málitar, pelo Corpo de Bemberros ou PoScia Militar;
- passaporte brasileiro anterior lainda que vencidol;
- carteira naciunal de habilitação expedida pelo DETRAN, acompanhada de outro documento original que comprove local de nascimento;
- carteira de identidade expédida por órgão fiscalizador do exercicio de profissão regulamentada por lei;
- cartera de trabalho o providência social-CTPS.

#### CPF

Eadastrio de Pessoa Física -CPF emitido pela Receita Federal do Brasil

A comprovação de inscrição no CPF pode ser feita por intermédio do apresentação dos seguintes documentos: Canteira de identidade, Canteira Nacional de Habilitação, Canteira de Pabilitação, Canteira de Venteira de identidade professional, carterias funcionais emitidas por órgãos públicos, cartão magnético de movimentação de conter comente bancima, talonêno de cheque bancimo e outros documentos de acesso a serviços de saúde público de assistência social ou a serviços previdenciários, desde que consteineiros, o número de inscrição no CPF. Comprovante de Inscrição na CPF emitida pelas entidades a Receita Federal (Banco do Brasil, Correiros e Caixa Econômica Federal). Comprovante de Fisanção no CPF impresso a partir du site da Receita Federal, Outros modelos de cartão CPF emrítidos de acordo com a legislação vigente à época.

#### Passaporte

Passaporte Válido

#### Documento de Identificação funcional

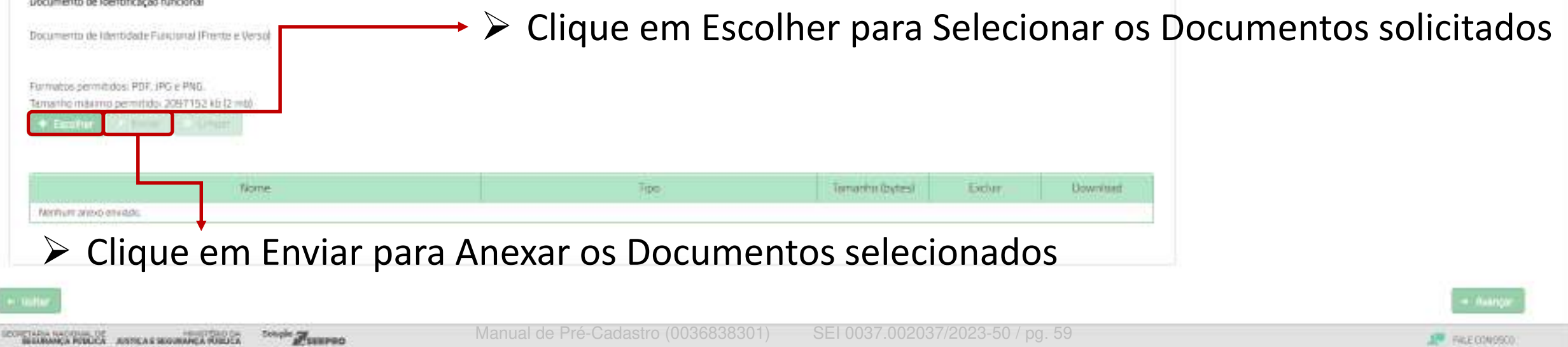

Documento de Identidade Civil ba Registro Geral (frente e verso).

Podem ser abeitos como documento de identificação:

- cédula de identidade expedida por Secretaria de Segurança PGNica ou seu Instituto de Identificação;
- canteria funcional impedida per órgão pública, reconhecida por lei fiideral como docamento de identidade válido em tado território nacional;
- carteira de identidade expedida por comando militar, es-ministêrio málitar, pelo Corpo de Bomberros ou Policia Militar;
- passaporte brasileiro arterior lainda que vencido);
- cartera nacional de habilitação expedida pelo DETRAN, acompanhada de outro documento original que comprove local de nascimento.
- carteira de identidade expédida por órgão fracalizador do exercicio de profesão regulamentada por las
- cartera de trabaño e previdência secial-CTPS.

#### CPF.

Endastrio de Pessoa Física -CPF emitido pela Receita Federal do Brasil

A comprovação de inscrição no CPF pode ser feita por intermédio da apresentação dos seguintes documentos Carteira de identidade. Carteira Nacional de Habilitação, Carteira de Previdência Social (CTPS): carteira de identidade: professional, carterias funcionais emitidas por órgãos públicos, cartão magnético de movimentação de conter-comente bancário, talonêno de cheque bancino e outros documentos de acesso a serviços de saúde público de assistência social ou a serviços previdenciários, desde que conste neles, o número de inscrição no CPF, Comprovante de Inscrição no CPF emitido pelas entidades a Receita Federal (Banco do Shas), Correios e Caixa Econômica Federal). Fisanção no CPF impresso a partir du site da Receta Federal, Outros mudelos de cartão CPF emptidos de acunto com a legislação vigente à época.

#### Passaporte

Passaporte Válido

#### Documento de Identificação funcional

Documento de liferitidade Functorial (Friente e Versió) Formatos permitidos: PDF, IPG e PNG. Ternanho mitarmo permittido: 2097152 kB (2 mb) Tiome-Hpp-Terrarity (Dytes) Exchan Downinser. TIM\_MOVEL\_128345460\_DE\_2019\_3895190245.pdf Comprovante de Paradémila (Frente) 96338 -÷ Whattupp image 2019-07-19 at 11.02.13 ipig 14 117038 + Documento de Identidade (Frental )\* WhatsApp Image 2819-07-19-pt 11.02.13.prg EPF.IFrantal \* 117038 38 + WhatsApp Image 2019-07-15-sk 11.02-13-peg 117038 ж + Documento de Identificação Funcional (Frante)

# Selecione o Tipo de documento que foi anexado

# > Após selecionar os documentos clique em Avançar

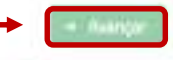

Orientações Dados Pessoais Dados para Comunicação Informações Profissionais Formação Documentos Termo de Compromisso

#### TERMO DE RESPONSABILIDADE DE USO DO SINESP

Pelo presente instrumento, a pessoa física autorizada e autoriticada, doravante denominada "USUARIOW", a utilizar o Sistema Nacional de Informações de Segurança Pública, Prisionais, de Rastreabilidade de Armes e Munições, de Material Genético, de Digitais e de Drogas, denominado "SIRESP", tem justo e pactuado o presente TERMO DE RESPORSABILIDADE DE USO DO SINESP, denominado "Termo", que será regido pelas cláusulas seguintes

#### CLAÚSULA PRIMEIRA - DEFINIÇÕES

O Sistema Nacional de Informações de Segurança Pública, Prisionais, de Rastreabilidade de Armas e Munições, de Material Genético, de Digitais e de Drogas - SINESP, humentoxido pela lei nº 12.681, de 4 de julho de 2012, alterado pela Lei nº 13.675, de 11 de junho de 2018, com a finalidade de armasema; tratar e integrar dados e informações para auxiliar na formulação, implementação, acompanhamento e avaliação das políticas relacionadas com segurança pública, sistema prisional e execução penal, rastreabilidade de armas e munições, banco de dados de peñil genético e digitais e enfrentamento do tráfico de drogas ilícitas.

#### CLAÚSULA SEGUNDA - COMPROMISSO LEGAL

A condição de USUÁRIO(A) implica o conhecimento e a acestação plena e sem reserva de todos os itens do presente Termo. O usuário deverá

- Guardar a privacidade e o siglio das informações disponíveis nos sistemas de informação do SINESP;
- Utilizar as informações deponíveis no SINESP somente nas atividades a que compete evercer, não podendo transferi-las a terceiros, seja a título oneroso ou gratuito, sendo monitoriadas e acompanhadas súas ações ou consultas aos sistemas do SINESP.
- Guardan o legito e a privacidade do códego de cestima, persoans o intransferições, para acesse aos sistemas da Plataforma SINESP, sendo respinsãosi pelo cos indevido das informações constantes no SINESP, sujeto às normas legate,

#### CLAÚSULA TERCEIRA - RESPONSABILIDADES DO USUÁRIO

#### Responsabilização Penal

O usuário income nos crimes descritos no Código Penal Brasiliero, sem projuízo das sanções chers e administratives, pelo uso ou disvigações indexidas das informações, constituindo o SINESP de sistema de informações corporativo, equiparando-se seu usuário ao servidor público has sanções aplicáveis:

- Art. 153 Divulgar alguén, sem justa causa, conteúdo de documento particular ou de correspondência confidencial, de que é destinatário ou detentor, e cuja divulgação possa produzir ilans a outrom: Pena detenção, de 1 a 6 meses, ou muita § 1º-6 Divulgar, sem justa causa, informações siglimas ou reservadas, assim definidas em las, contidas ou não nes sistemas de informações ou banco de dades da Administração Pública: Pena - detenção, de 10en] a 40µatrol arcos, e muita.
- Art. 299 Om/br, em documento público ou particular, declaração que dele deva constituir, ou nele insent fazer insent declaração faisa ou diversa da que deva ser escrita, com fim de prejudicar direito, char obrigação ou alterar a verdade sobre fazo jundu amente missante. Pena - Reclusão, de 01 lumi) a 05 kúncol anos, e multa, se o documento é público, e reclusão de 01 lumi) a 08 librês anos e multa se o documento é particular. Partigrafo únicol - Se o agente é hancomário público e comete o uma prevalecondo-se do cargo no se a falorificação ou alteração é de assentamento de registro civil, aumenta-se a pena da senta parte.
- Art. 313-A Insenziou facilitari, o funcionário autorizado, primerção de dados faisos, alterar ou excluir indevidamente dados corretos nos sistemas informatizados ou banco de dados da Administração Pública com o fim de obter vantagem indevidar para si ou para outrem ou para causar dano: Pena – reclusão, de 200eil a 12 údozeil anos, e multa.
- Art. 313-B. Modificar ou alterar, o funcientário, eleterna de informação ou programa de informática sem autorização de autoridade competenter. Pena detenção, de 3théc) meses a 2(dois) anos, e malta. Parágrafo único: Au penas são aumentadas de um tenço até é metade se a modificação ou alteração resulta dano para a Administração Pública ou para o administração.
- Art. 329 Revelar fato de que tom ciência em razão do cargo e que deve perminenter em segredo, ou facilitar-lhe a nevelação. Penár detenção, de seis meses a dels anos, ou muita, se o fato são constitue crime mais grave.
- Art. 325 § 1\* Nas mesmas peras deste artigo incorre quem 1 permite ou facilita, mediante atribuição, fomecimento e emprêstimo de servia ou qualquer outra forma, o acesso de pessoas não autorizadas a sistemas de informações ou banco de dades da Administração Pública, 1 - se utiliza, indevidamente, do acesso restrito. § 2\* - Se da ação ou omissão resulta dario à Administração Pública ou a outrem. Pera - reclusão, de 2 lobisl a 6 íseisl anos, e multa.
- Art. 327 Considera-se funcionano público para os efeitos penais, quem, embora transitoriamente ou sem tertuneração, exerce zargo, emprego ou função pública.
- Art. 327 § 1\* Equipara-se a funcionário público quem exerce cargo, emprego ou função em entidade paraestatal e quem trabalha para empresa prestadora de serviço contratada ou conversada para execução de atividade tipica da Administração Pública. § 2\* - A pera será aumentada da terça parte quando os autores dos crimes previstos neste capíturo, forem ocupantes de cargos em comissão ou de função de direção ou assessonamento de órgão da administração direta, seciedade de economia mista, empresa pública ou fundação instituída pelo poder público.

Leia atentamente
 o Termo de
 Compromisso

- Art. 327.5 1<sup>er</sup> - Equipara-se a foricionário público quem exerce cargo, emprego ou função em entidade paraestatal e quem trabalha para engresa prestadora de serviço contratada ou convervada para exercução de atividade típica da Administração.
 Pública 5.2<sup>er</sup> - A pena será aumentada da terça parte quando os autores dos primes previstos neste capítulo, forem ocupantes de cargos em corrissão ou de função de streção ou assessaramento de órgão do administração sineita, sociedade de ocorrioma nista, empresa pública ou fundação instituída pelo poder público.

#### CLAÚSULA QUARTA - OBRIGAÇÕES DO USUÁRIO.

- Manter siglo de sua senta de acesso ou seu cercificado digital, que é de uso pessoal e intransferível, sendo punível sua divulgação;
- Informar qualquer euspeita a respeito do uso indevido ou não autorizado do SINESP).
- Dar encammhamento para a investigação nos casos de suspeita de uso indevido do acesso o SINESP;
- Utilizar a rede de acordo com a Política de Segurança da Informação do Uso do SINESP.
- Utilizar-se das informações disponíveis no SINESP somente nas atividades que lhe compete exercer, não poderido transferi-las a terceiros, a título onenoso ou gratuito, estando cente que suas ações e consultas realizadas na Rede são passíveis de monitoriamento e controle.
- Formetor informações sobre o sou cadastro no SINESP, mantendo-as atualizadas:
- Tomar conhecimento das diretrizes, consistos e condições de uso estabelecidos na Política de Segurança da Informação do Sireiço, bem como as demais normas e procedimentos de Segurança da Informação e Comunicações que regem a Administração Pública.

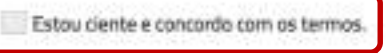

#### DECLARO QUE:

- Sob as penas da les veriladeiras as informações neste ato prestadas, que passam a integrar os responsabilidades nerentes ao uso dos informações privilegiadas e de natureira de segurança pública nacional, bem como com todas as inspinsabilidades merentes ao uso dos informações privilegiadas e de natureira de segurança pública nacional, bem como com todas as implicações legais decorrentes do uso indevido das informações e do acesso, seja qual for a circunstância, constituindo o asulino e senha, disponibilidados para acesso, propriedades do Sinespi e sujeitos ao monitoramento e controle das ações inavizadas nos sistemes integrados da rede.
- Estitu fornecendo informações verdadeiras, sob as penas da lei.
- Tanho contecimento e comprisendi completamente os termos, diretrizes, concettos e condições de uso da Política de Segurança da Informação do Sinesp, tem camo as demais normas e procedimientos de Segurança da Informação e
  Comunicações necessánios ao meu trabaño, tomando contecimento e ciência de suas disposições, me comprometendo a cumpre integralmente as disposições constantes em tais documentos.
- Estos ciento e de acordo que, tanto os ativos de informação quento a infraestinitaria tecnológica do Sinispisomente poderão ser utilizados para fins, esclusivamente, professionais e relacionados ão atividades da organização ao qual me encontro venculado;
- Estão ciente que é realizado o montoramento de todos os acessos e comunicações ocorridos através da infraestrutura tecnológica do Sinesp disponibilizada;
- Etitou ciente que violações da Política de Segurança da Informação do Sinesp, bem como as demais normas e procedimentos de Segurança da Informação e Comunicações são passíveis de sanções e punições, podendo incomer em responsabilização legal nas esferas administrativas, civeis e perial, nos termos da legislação em vigor,
- Europrometo-me a não nevelie, hato ou informações de qualquer natureza a que tenha contecimento por loças das minhes atribuções, meimo após o encemento dos vinculos à organização ao qual me encontro vinculado profescionalmento;

Estou ciente e concordo com os termos.

#### CONSENTIMENTO

 An usar os sistemas do Sinesp ou formeor informação possoal, estou de acordo com a colsta, armáderiamento, puerda, tratamento, uso e divulgação de minha informação possoal, para fins de Segurança Pública e Nacional o políticas públicas da Senaso, como descrito nesta política, e qualquer política de privacidade do país ao qual o Sinesp venha a adem; ou Destaração de privacidade que se aplique, dentro das condições estabelecidas e asseguradas pela Lei Genel de Proteção de Dados. Pessoara (Lei N.º. 13.700, de 14 de agosto de 2016).

Estou ciente e concordo com os termos.

# Clique no botão ao lado após marcar as opções

AlterarScience

Marque as opções assinaladas se estiver de Acordo com os Termos

er softer

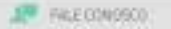

| Art. 327 5 <sup>114</sup> - Euspora-se a function/in publication querie exercise cargo, emprega su função em emodade paraestatal e quem tratalha para empresa prestatira de serviça contratada un conventada para exercição de atividade topica de Administração.     Pública: 5 2 <sup>11</sup> - A presa seria auminitada da terça parte quando os autores dos crimes privântos neste capítalo. Forem ocupantes de cargos em comissão ou de função de desclar ou assesseramento de órgão de administração altesta, sociedade de economia menta, empresa póblica no fundoção mentuala para polo poder público.                                                                                                    |                                                                          |
|----------------------------------------------------------------------------------------------------|--------------------------------------------------------------------------|
| CLAÚSIA A QUARTA - OBRIGAÇÕES DO USUÁRID                                                                                                    |                                                                          |
| <ul> <li>Metter sigto de sue service de accesso ou seit contribució digital, que é de suo pressuit e intrantentent servici puncture auspetta a respette du suo relación da SARESP.</li> <li>Hennier quatquer auspetta a respette du suo relación do SARESP.</li> <li>Utitars a des exervici con a Patitori de Segurança de intransição do Los do SARESP.</li> <li>Utitars a deis informações disponives na SARESP commente nas attendades que fre compete servici. Não podendo transiteri-les a tercences, a títuiro niencos au granuto, estando centre que suas aqões e consultas maitentales na Pede são possives de internanciales da consultation na Patito de Segurança de internanciales que fre compete servici. Não podendo transiteri-les a tercences, a títuiro niencos au granuto, estando centre que suas aqões e consultas maitentales na Pede são possives de internanciales da consultas na Pede são possives de internanciales consultas na Pede são possives de internanciales da consultas na Patitas de Segurança de Internação do Servici.</li> <li>Fornace informações atorio seus calaciem na SMESP mentendo-as atautostas:</li> <li>Estou ciente e consulta com as termos.</li> <li>DECLARO QUE:</li> </ul>                                                                                                    |                                                                          |
| <ul> <li>a bit a provise data is wellekeet to a surface of a provise data is the provise data is the provi</li></ul> | <ul> <li>Confirme a</li> <li>Solicitação de Pré-<br/>Cadastro</li> </ul> |

- whee

Allere toxingle

> Após realizar o Pré-Cadastro aparecerá uma tela confirmando seus dados

Aguarde um Cadastrador autorizar seu Cadastro

> O Processo de autorização depende da conferência das suas informações

# Você receberá um E-mail quando o seu Pré-Cadastro for Aprovado

Manual de Pré-Cadastro (0036838301) SEI 0037.002037/2023-50 / pg. 64